# **SignNow for Salesforce User Guide**

Follow this guide to install, configure and use the SignNow application for your Salesforce organization.

Requirements:

Salesforce account and working knowledge of Salesforce. SignNow account.

Update on **8.20.18** 

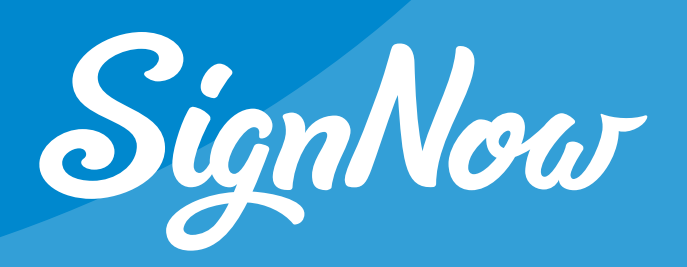

### **Table of Contents**

| Installation and Configuration                                              |
|-----------------------------------------------------------------------------|
| Enable Connected Apps                                                       |
| Create SignNow Buttons                                                      |
| Add the SignNow Buttons to the Object Page Layout                           |
| SignNow Buttons Codes and Usage                                             |
| Send with SignNow                                                           |
| SignNow Pre Selected Template                                               |
| SignNow Template Settings                                                   |
| How to Set TemplateSettings                                                 |
| SignNow Attachments                                                         |
| SignNow Quotes (for the Quotes object only)                                 |
| SignNow Bulk Invite                                                         |
| Additional Parameters for Button Codes                                      |
| Preset CC emails                                                            |
| Edit Preset Emails for Templates                                            |
| Hide SignNow bar                                                            |
| Redirect to the Salesforce Record Page after Sending an E-Signature Request |
| Salesforce Data Binding                                                     |
| Salesforce Annotations                                                      |

| Document Status                   |  |
|-----------------------------------|--|
| Canvas Status                     |  |
| SignNow Statuses                  |  |
| Administrator Settings            |  |
| Store Documents in Salesforce Org |  |

# Installation and Configuration

Install the SignNow application for your Salesforce organization to create legally binding electronic signatures. Easily request e-signatures from your customers, colleagues and leads. Keep your documents organized and secure as well as looking neat and professional, all without leaving Salesforce.

The instructions below are a step-by-step guide for installing and configuring SignNow in your Salesforce organization.

1. Log in to the <u>AppExchange</u> with your Salesforce credentials and search for SignNow. Select it and click *Get It Now*.

| SignNow Electronic Signatures for Salesforce       | By Sigr                                                                                                    |
|----------------------------------------------------|----------------------------------------------------------------------------------------------------|
| eSign Fasily and Securely                          | Free                                                                                                    |
| Create, review, and send customized                | RATING LISTED ON LATEST RELEASE<br>*****(13) 6/6/2014 1/4/2018                                              |
| documents for eSignature in 3 clicks.              | CATEGORIES<br>Contract Management                                                                           |
|                                                    | #1 E-Signature Solution for Business – ESign Easily and Secur                                               |
| Homo Setup Accounts Contacts Leads Opportunities + | Quickly and easily create, review, track and send documents for e-signature                                 |
| Create New                                         | Automatically add Salesforce data to documents. Send from custom object<br>quotes, and notes & attachments. |
| Recent Rems Step 3) Send the Document for Signing  |                                                                                                    |
| 4) L2 DCN2 Preview                                 | 5-Minute Set Up Guide, free to try. Call (800) 831-2050 for info.                                           |

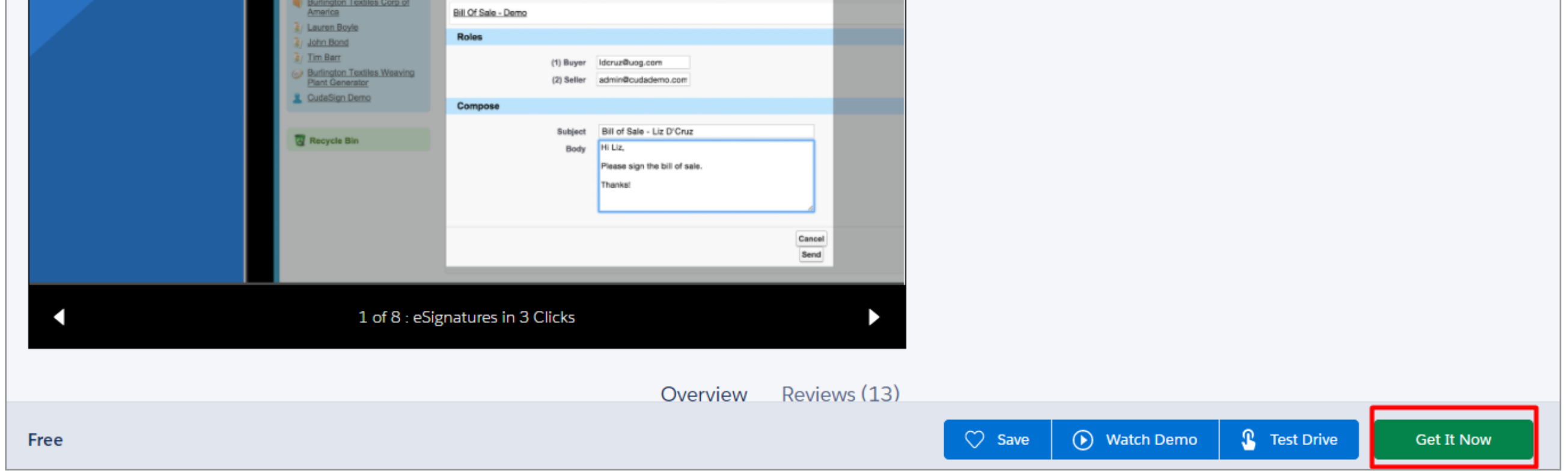

Select Install for All Users and click Install.

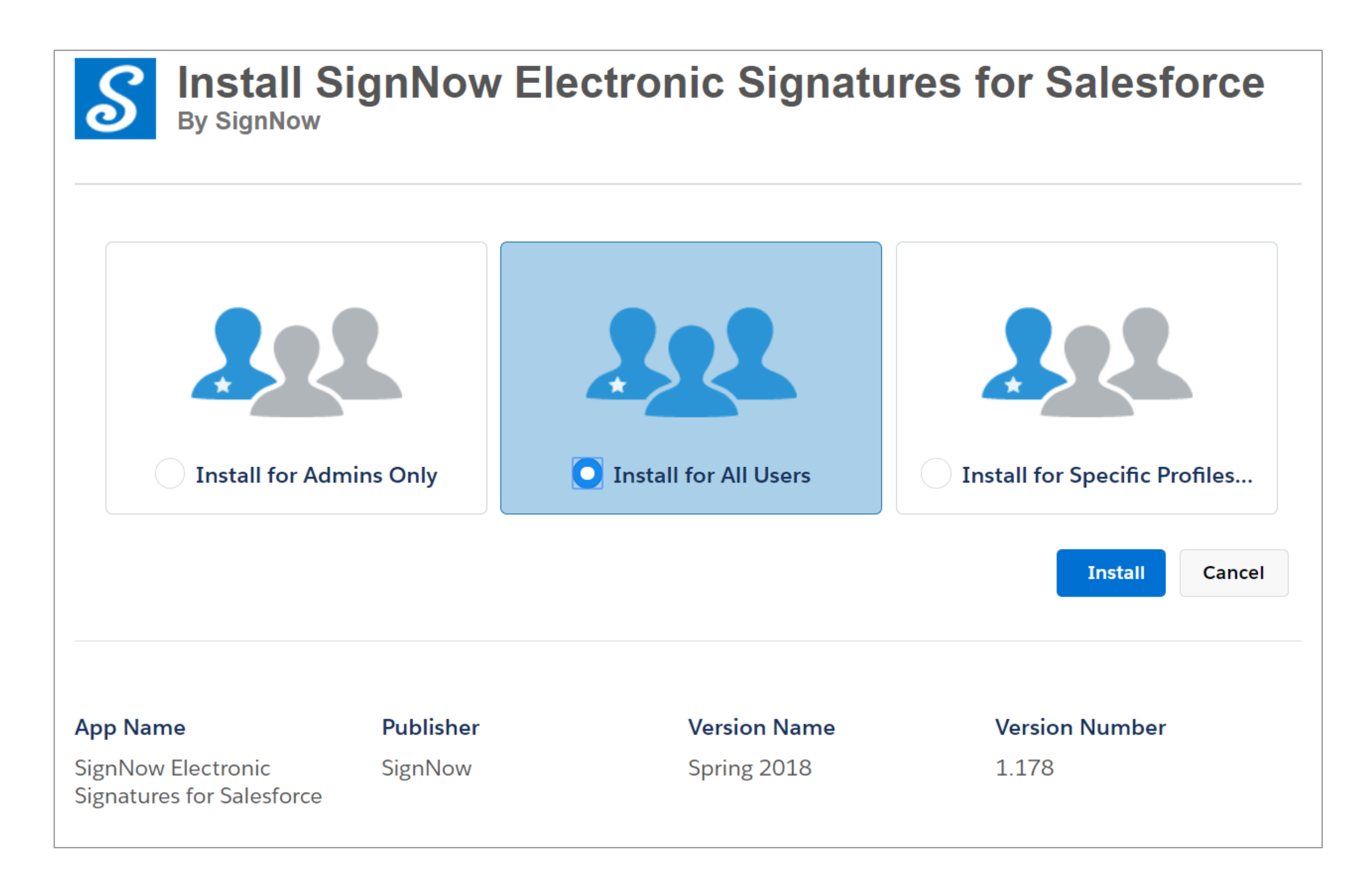

The Installation process may take several minutes. When installation is complete, you will be notified via email.

Click *Done* to proceed to your organization and configure the application.

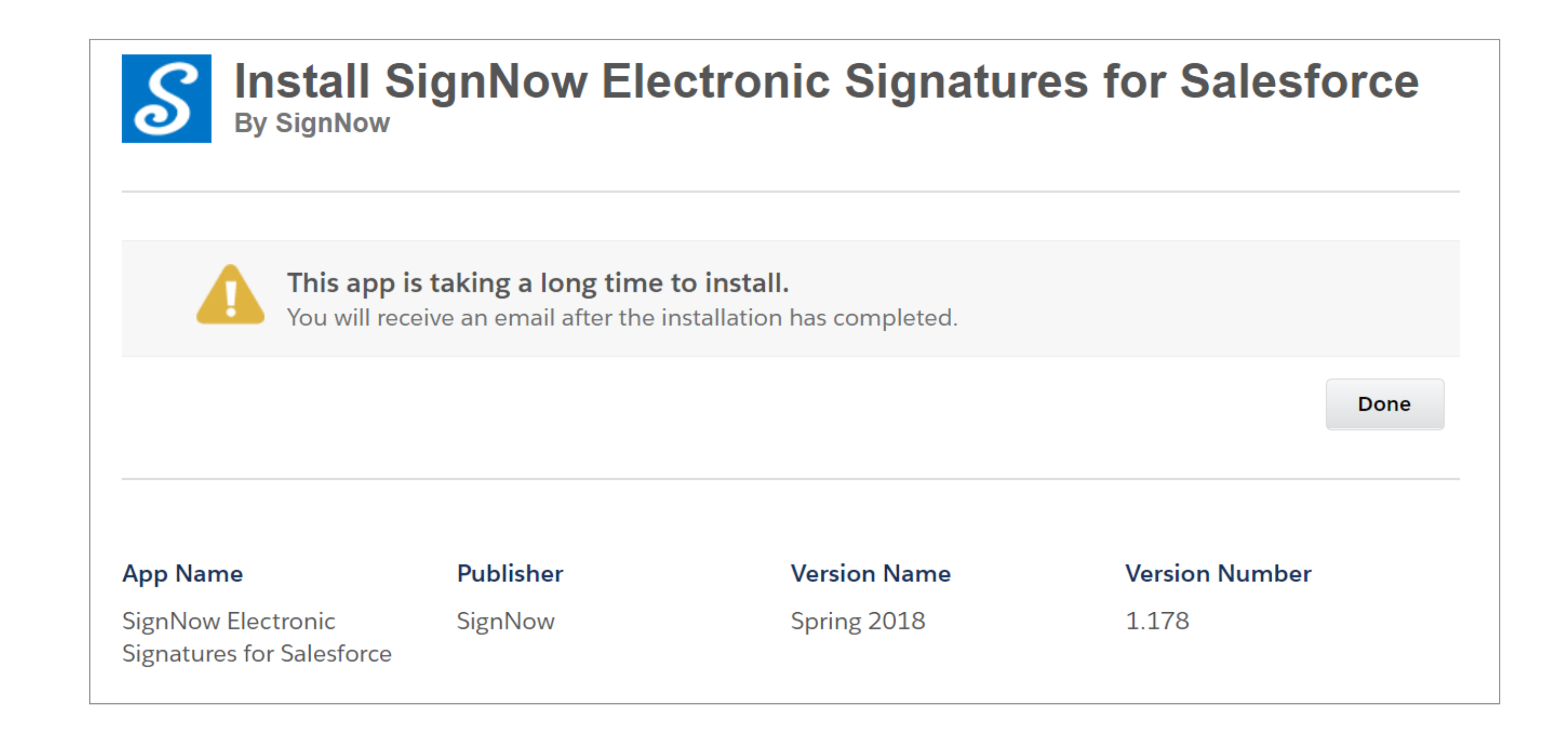

Now that you've successfully installed SignNow for your Salesforce organization, you can proceed to configuration.

**Note:** if SignNow hasn't appeared in your Installed Packages section, try refreshing the page.

| ו Force.coi<br>ivironment                                                                                                    | m AppExchange you c<br>. <u>Learn More about Ins</u> | an browse, test o<br>talling Packages | drive, download, and in | stall pre-built apps and cor | mponents right into your salesf | orce.com |      |      |        |
|----------------------------------------------------------------------------------------------------|------------------------------------------------------|---------------------------------------|-------------------------|------------------------------|---------------------------------|----------|------|------|--------|
| Apps and components are installed in packages. Any custom apps, tabs, and custom objects are initially marked as "In Development" and are not deployed to your users. This allows you to test and customize before deploying. You can deploy the components individually using the other features in setup or as a group by clicking Deploy. Depending on the links next to an installed package, you can take different actions from this page. To remove a package, click <b>Uninstall</b> . To manage your package licenses, click <b>Manage Licenses</b> . |                                                      |                                       |                         |                              |                                 |          |      |      |        |
| Action                                                                                                    | Package Name                                         | Publisher                             | Version Number          | Namespace Prefix             | Install Date                    | Limits   | Apps | Tabs | Object |
|                                                                                                    |                                                      |                                       | 1 178                   | auda airmaau                 | 1/20/2019 5:40 414              |          | 4    | 7    |        |
| Uninstall                                                                                                    | 📥 <u>SignNow</u>                                     | Signivow                              | 1.170                   | cuda_signnow                 | 1/20/2018 5:49 AM               |          | 1    | (    |        |

#### **Enable Connected Apps**

Connect SignNow to your Salesforce organization by enabling access to it. Follow these steps to enable access to SignNow connected apps:

1. Go to Setup and type Profiles in Quick Find. Select Profiles from the search results. Click Edit next to the required profile.

| salesforce     | Search Search                                 | Somenan                                       | ne Lastname - Setup Help Site.com -                                        |
|----------------|-----------------------------------------------|-----------------------------------------------|----------------------------------------------------------------------------|
| Home Chatter + |                                               |                                               |                                                                            |
| profiles O Q   | Profiles                                      |                                               | Help for this Page 🥐                                                       |
|                | All Profiles  Edit   Delete   Create New View |                                               | <u> </u>                                                                   |
| Administer     | New Profile                                   | A   B   C   D   E   F   G   H   I   J   K   L | M   N   O   P   Q   R   S   T   U   V   W   X   Y   Z   Other   <b>All</b> |
| Manage Users   | Action Profile Name *                         | User License                                  | Custom                                                                     |
| Profiles       | Edit   Clone Analytics Cloud Integration User | Analytics Cloud Integration User              |                                                                            |
|                | Edit   Clone Analytics Cloud Security User    | Analytics Cloud Integration User              |                                                                            |
|                | Edit   Clone Authenticated Website            | Authenticated Website                         |                                                                            |
|                | Edit   Clone Authenticated Website            | Authenticated Website                         |                                                                            |
|                | Edit   Clone Chatter External User            | Chatter External                              |                                                                            |
|                | Edit   Clone Chatter Free User                | Chatter Free                                  |                                                                            |
|                | Edit   Clone Chatter Moderator User           | Chatter Free                                  |                                                                            |
|                | Edit   Clone Contract Manager                 | Salesforce                                    |                                                                            |
|                | Edit   Clone Cross Org Data Proxy User        | XOrg Proxy User                               |                                                                            |
|                | Edit   Del Custom: Marketing Profile          | Salesforce                                    |                                                                            |
|                | Edit   Del Custom: Sales Profile              | Salesforce                                    | $\checkmark$                                                               |
|                | Edit   Del Custom: Support Profile            | Salesforce                                    |                                                                            |

2. In the Connected App Access section check the sn\_status\_canvas and sn\_canvas boxes and click Save.

| Profile Edit<br>System Administrator              |                          |            |                                               |         |         | Help for this Page 🥝   |
|---------------------------------------------------|--------------------------|------------|-----------------------------------------------|---------|---------|------------------------|
| Set the permissions and page layout               | ts for this prof         | ile.       |                                               |         |         |                        |
| Profile Edit                                      |                          | Save       | Cancel                                        |         |         |                        |
| Name<br>User License                              | System Adm<br>Salesforce | inistrator | 2<br>Custom Profile                           |         |         |                        |
| Custom App Settings                               |                          |            |                                               |         |         | = Required Information |
|                                                   | Visible                  | Default    |                                               | Visible | Default |                        |
| App Launcher<br>(standardAppLauncher)             |                          | $\bigcirc$ | Salesforce Chatter<br>(standardChatter)       | •       | 0       |                        |
| Community<br>(standard_Community)                 | •                        | 0          | Sample Console<br>(standardServiceConsole)    |         | 0       |                        |
| Content (standard_Content)                        | •                        | $\odot$    | Service (standardService)                     | •       | $\odot$ |                        |
| Marketing (standardMarketing)                     | •                        | $\bigcirc$ | Service Console<br>(standardLightningService) |         | 0       |                        |
| Sales (standard_LightningSales)                   | •                        | 0          | SignNow<br>(cuda_signnowSignNow)              | •       | 0       |                        |
| Sales (standardSales)                             | A.                       | ۲          | Site.com (standardSites)                      | •       | $\odot$ |                        |
| Sales Console<br>(standard_LightningSalesConsole) | ◄                        | $\odot$    | Work.com (standard_Work)                      | •       | ۲       |                        |
| Connected App Access                              |                          |            |                                               |         |         |                        |
| eurowaxcudasigntemplates                          |                          |            | sneurowax-qa                                  |         |         |                        |
| signnow-docstatus                                 |                          |            | snfilltemplate                                |         |         |                        |
| sn_canvas                                         | ✓ 1                      |            | snstatus                                      |         |         |                        |
| sn_status_canvas                                  |                          |            | sntemplate-qa                                 |         |         |                        |
| sndocsqa                                          |                          |            | sntemplates                                   |         |         |                        |

3. In Quick Find type *Connected Apps* and select it from the search results.

#### 3.1. Find *sn\_canvas* and click Edit.

| Conned O Q<br>Expand All   Collapse All                           | Connected Apps<br>Manage access to apps that connect to this Salesforce orga                                                                                                    | anization.                                                                                                    | Help for this Page 🥝                                                                                                    |
|-------------------------------------------------------------------|----------------------------------------------------------------------------------------------------|----------------------------------------------------------------------------------------------------|----------------------------------------------------------------------------------------------------|
| Administer  Manage Apps Connected Apps Connected Apps OAuth Usage | App Access Settings       Edit         Image: Comparison of the set of the set of the se |                                                                                                    |                                                                                                    |
| Identity Connect                                                  | View: All View                                                                                                    | A   B   C   D   E   F   G   H   I   J   I                                                                                                    | K   L   M   N   O   P   Q   R   S   T   U   V   W   X   Y   Z   Other <b>All</b>                                                                                                    |
| Build Customize Salesforce Files Settings Files Connect           | Action       Master Label +         Edit       eurowaxcudasigntemplates         Edit       signnow-docstatus         Edit       signnow-docstatus         Edit       sndocsqa         Edit       sneurowax-qa         Edit       snfiltemplate         Edit       snstatus         Edit       sntemplate-qa         Edit       sntemplates         Edit       sntemplates         Edit       sn_canvas         Edit       sn_status_canvas                                                                                                    | Application Version           72.0           206.0           45.0           45.0           201.0           200.0           45.0           200.0           5.0 | Permitted Users         All users may self-authorize         All users may self-authorize |

In the OAuth Policy section in the Permitted Users dropdown select Admin approved users are pre-authorized.

In the IP Relaxation dropdown select Relax IP restrictions.

#### Click *Save* to apply changes.

| OAuth policies                          |                                                                         |
|-----------------------------------------|-------------------------------------------------------------------------|
| Permitted Users<br>Enable Single Logout | IP Relaxation       Relax IP restrictions         Refresh Token Policy: |
| Session Policies                        |                                                                         |
| Timeout ValueNone ▼                     | High assurance session required                                         |
| Custom Connected App Handler            |                                                                         |
| Apex Plugin Class                       |                                                                         |
| Run As                                  |                                                                         |
| User Provisioning Settings              |                                                                         |
| Enable User Provisioning                |                                                                         |
| Save Cancel                             |                                                                         |

3.2. Find *sn\_status\_canvas* and click *Edit*.

| Conne                                                               | ected Apps                            |                     | Help for this Page 🕜                                                                                  |  |  |
|---------------------------------------------------------------------|---------------------------------------|---------------------|----------------------------------------------------------------------------------------------------|--|--|
| Manage access to apps that connect to this Salesforce organization. |                                       |                     |                                                                                                    |  |  |
| Арр Асс                                                             | cess Settings                         | Edit                |                                                                                                    |  |  |
| Allow                                                               | users to install canvas personal apps |                     |                                                                                                    |  |  |
|                                                                     |                                       |                     |                                                                                                    |  |  |
| View: All                                                           | Create New View                       |                     |                                                                                                    |  |  |
|                                                                     |                                       | A   B   C           | D   E   F   G   H   I   J   K   L   M   N   O   P   Q   R   S   T   U   V   W   X   Y   Z   Other All |  |  |
| Action                                                              | Master Label 🗅                        | Application Version | Permitted Users                                                                                       |  |  |
| Edit 🚽                                                              | eurowaxcudasigntemplates              | 72.0                | All users may self-authorize                                                                          |  |  |
| Edit 🛃                                                              | signnow-docstatus                     | 206.0               | All users may self-authorize                                                                          |  |  |
| Edit 🛃                                                              | sndocsqa                              | 45.0                | All users may self-authorize                                                                          |  |  |
| Edit 🛃                                                              | sneurowax-qa                          | 45.0                | All users may self-authorize                                                                          |  |  |
| Edit 🛃                                                              | snfilltemplate                        | 201.0               | All users may self-authorize                                                                          |  |  |
| Edit 🛃                                                              | snstatus                              | 200.0               | All users may self-authorize                                                                          |  |  |
| Edit 🛃                                                              | sntemplate-qa                         | 45.0                | All users may self-authorize                                                                          |  |  |
| Edit 🚽                                                              | sntemplates                           | 200.0               | All users may self-authorize                                                                          |  |  |
| Edit 🛃                                                              | sn_canvas                             | 5.0                 | Admin approved users are pre-authorized                                                               |  |  |
| Edit 🛃                                                              | sn_status_canvas                      | 5.0                 | All users may self-authorize                                                                          |  |  |

In OAuth Policy section in Permitted Users dropdown select Admin approved users are pre-authorized.

In IP Relaxation dropdown select *Relax IP restrictions*. Click Save to apply changes.

| OAuth policies                                 |                                                                                                    |
|------------------------------------------------|----------------------------------------------------------------------------------------------------|
| Permitted Users<br>Enable Single Logout        | IP Relaxation       Relax IP restrictions         Refresh Token Policy:       Refresh token is valid until revoked         Immediately expire refresh token       Immediately expire refresh token         Day(s)       ▼         Expire refresh token after       Day(s) |
| Session Policies                               |                                                                                                    |
| Timeout ValueNone <b>v</b>                     | High assurance session required                                                                                                    |
| Custom Connected App Handler                   |                                                                                                    |
| Apex Plugin Class<br>Run As                    |                                                                                                    |
| User Provisioning Settings                     |                                                                                                    |
| Enable User Provisioning i<br>3<br>Save Cancel |                                                                                                    |

Now you can add SignNow buttons to your objects to use the SignNow application directly from your record pages.

### Create SignNow Buttons

Follow these steps for adding SignNow buttons to your objects. Adding these buttons allows for using SignNow directly from your record pages.

#### **Classic Interface**

Use Quick Find to locate Buttons, Links and Actions (Opportunity in the example) and click New Button or Link.

| buttons Q Q<br>1 Expand All   Collapse All | Buttons, Link<br>Opport<br>Use this pag | as, <mark>and Actions</mark><br>Unity<br>ge to manage buttons, links, and act | ions.                  |                                 | ŀ                            | lelp for this Page 🥝 |
|--------------------------------------------|-----------------------------------------|-------------------------------------------------------------------------------|------------------------|---------------------------------|------------------------------|----------------------|
| Build                                      | Buttons,                                | Links, and Actions                                                            | New Action New Butt    | on or Link Default Custom Links | Buttons, Links, ar           | nd Actions Help 🧿    |
| Customize                                  | Action                                  | Label                                                                         | Name                   | Description Type                | Content Source               | Icon Overridden      |
| Task Buttons, Links, and                   | Edit                                    | Add to Campaign                                                               | AddInfluence           |                                 | Standard Salesforce.com Page |                      |
| Actions                                    | Edit                                    | Clone                                                                         | Clone                  |                                 | Standard Salesforce.com Page |                      |
| Event Buttons and Links                    | Edit                                    | Delete                                                                        | Delete                 |                                 | Standard Salesforce.com Page |                      |
| Activity Buttons                           | Edit   Del                              | Delivery Status                                                               | DeliveryStatus         | Detail Page Link                | URL                          |                      |
| Buttons Links and                          | Edit                                    | Edit                                                                          | Edit                   |                                 | Standard Salesforce.com Page |                      |
| Actions                                    | Edit                                    | List                                                                          | List                   |                                 | Standard Salesforce com Page |                      |
| 🔽 Campaign Members                         | Eun                                     | Now                                                                           | Now                    |                                 | Standard Salasforce.com Page |                      |
| Buttons and Links                          | Edit                                    | New                                                                           |                        |                                 | Standard Salesforce.com Page |                      |
| Leads                                      | Edit                                    | Opportunities Tab                                                             | Tab                    |                                 | Standard Salesforce.com Page |                      |
| Buttons, Links, and                        | Edit                                    | Send an Email                                                                 | SendEmail              |                                 | Standard Salesforce.com Page |                      |
| Actions                                    | Edit   Del                              | Send with SignNow 2.0                                                         | Send_with_SignNow_2_0  | Detail Page But                 | on OnClick JavaScript        |                      |
| Accounts                                   | Edit   Del                              | SignNow                                                                       | SignNow                | Detail Page But                 | on OnClick JavaScript        |                      |
| Buttons, Links, and<br>Actions             | Edit   Del                              | SignNow 2.0 Pre Selected Template                                             | SignNow_2_0_Pre_Select | ed_Template Detail Page But     | on OnClick JavaScript        |                      |
| Contacts                                   | Edit                                    | View                                                                          | View                   |                                 | Standard Salesforce.com Page |                      |
| Dutter al Links and                        |                                         |                                                                               |                        |                                 |                              |                      |

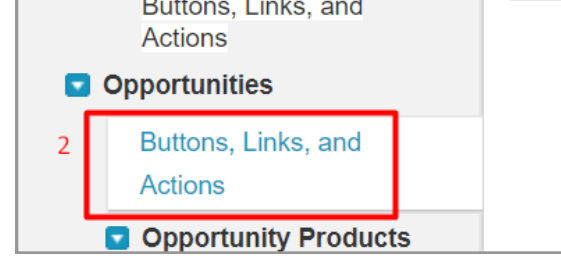

#### Lightning Interface

1. Use Quick Find to locate to the Object Manager.

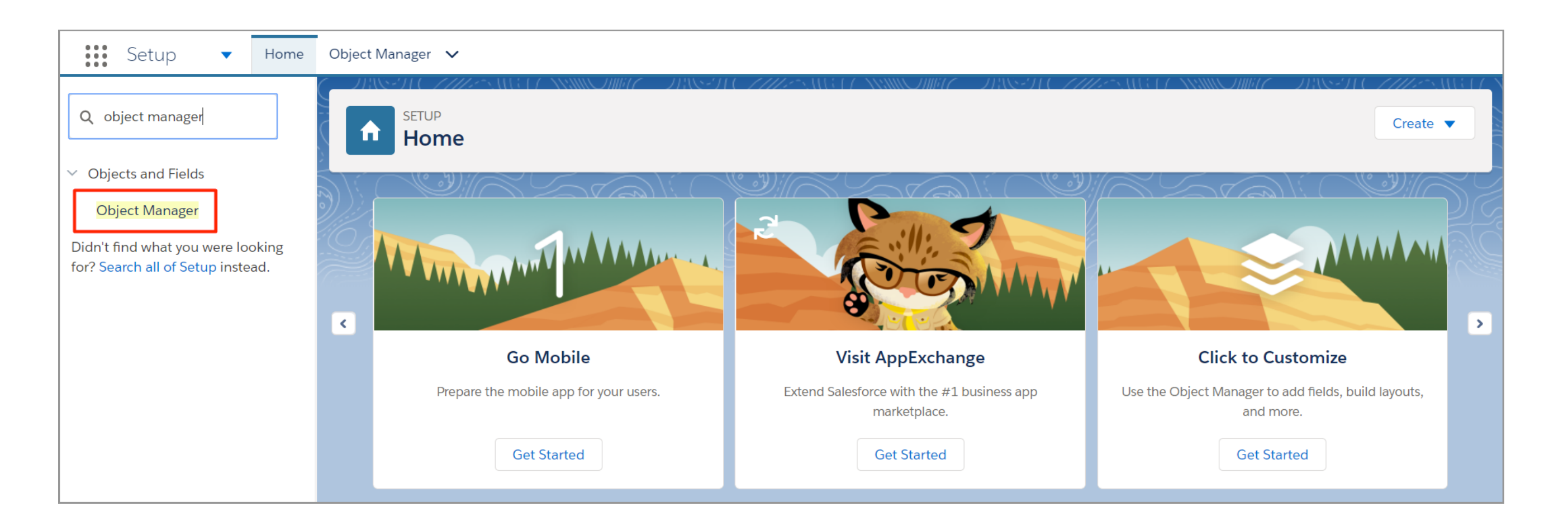

#### 2. Select the required object (*Opportunity* in the example).

| Setup - Hom                                         | <ul> <li>Q Search Setup</li> <li>e Object Manager ✓</li> </ul> |                | 🛛 🖬 ? 韓 🏚 🐻             |
|-----------------------------------------------------|----------------------------------------------------------------|----------------|-------------------------|
| SETUP<br>Object Manage<br>40 Items, Sorted by Label | $\mathbf{r}$                                                   | Q Find in page | Schema Builder Create 🔻 |
| Email Message                                       | EmailMessage                                                   |                |                         |
| Event                                               | Event                                                          |                |                         |
| Lead                                                | Lead                                                           |                |                         |
| Macro                                               | Macro                                                          |                |                         |
| Opportunity                                         | Opportunity                                                    |                |                         |
| Opportunity Product                                 | OpportunityLineItem                                            |                |                         |
| Order                                               | Order                                                          |                |                         |
| Order Product                                       | OrderItem                                                      |                |                         |
| Price Book                                          | Pricebook2                                                     |                |                         |
| Price Book Entry                                    | PricebookEntry                                                 |                |                         |
| Product                                             | Product2                                                       |                |                         |
| Quote                                               | Quote                                                          |                |                         |

3. Select Buttons, Links, and Actions and click New Button or Link.

|                             | Q Search Setup | 🖾 🖬 ? 🏟 🖡 🙋 |
|-----------------------------|----------------|-------------|
| Setup   Home Object Manager |                |             |

| SETUP > OBJECT MANAGER<br>Opportunity                 |                                                          |                |             |          |             |                    |             | 2            |         |
|-------------------------------------------------------|----------------------------------------------------------|----------------|-------------|----------|-------------|--------------------|-------------|--------------|---------|
| Details                                               | Buttons, Links, and Actions<br>16 Items, Sorted by Label |                |             |          | Q Find in p | age                | New Action  | New Button c | or Link |
| Fields & Relationships                                | LABEL                                                    | NAME           | DESCRIPTION | TYPE     |             | CONTENT SOURC      | CE (        | OVERRIDDEN   |         |
| Page Layouts                                          | Add to Campaign                                          | AddInfluence   |             |          |             | Standard Salesford | ce.com Page |              | •       |
| Lightning Record Pages<br>Buttons, Links, and Actions | Clone                                                    | Clone          |             |          |             | Standard Salesford | ce.com Page |              | •       |
| Compact Layouts                                       | Delete                                                   | Delete         |             |          |             | Standard Salesford | ce.com Page |              |         |
| Object Limits                                         | Delivery Status                                          | DeliveryStatus |             | Detail P | age Link    | URL                |             |              |         |
| Record Types<br>Related Lookup Filters                | Edit                                                     | Edit           |             |          |             | Standard Salesford | ce.com Page |              | •       |
| Search Layouts                                        | Email                                                    | SendEmail      |             |          |             | Standard Salesford | ce.com Page |              | •       |
| Triggers                                              | List                                                     | List           |             |          |             | Standard Salesford | ce.com Page |              | •       |

Use our standard <u>button codes</u> to create buttons for your Salesforce Classic and Lightning.

1. Copy the button name you need and paste it into the Button Label field (the *Send With SignNow* button in the example).

2. For Display Type select Detail Page Button.

3. In the Behavior dropdown select Display in existing window without sidebar or header.

4. Content Source is set to URL by default.

5. Copy your button code to the syntax field.

6.Make sure to use the correct Salesforce instance in the button code (*na73* in the example). Copy your Salesforce instance from the web-browser address bar and paste it to the button code.

Click *Save* to apply changes.

| Custom Button or Link Edit |                                          | Save Quick Save Preview Cancel |
|----------------------------|------------------------------------------|--------------------------------|
|                            | Label <sup>1</sup> Send With SignNow 2.0 |                                |
|                            | Name                                     |                                |

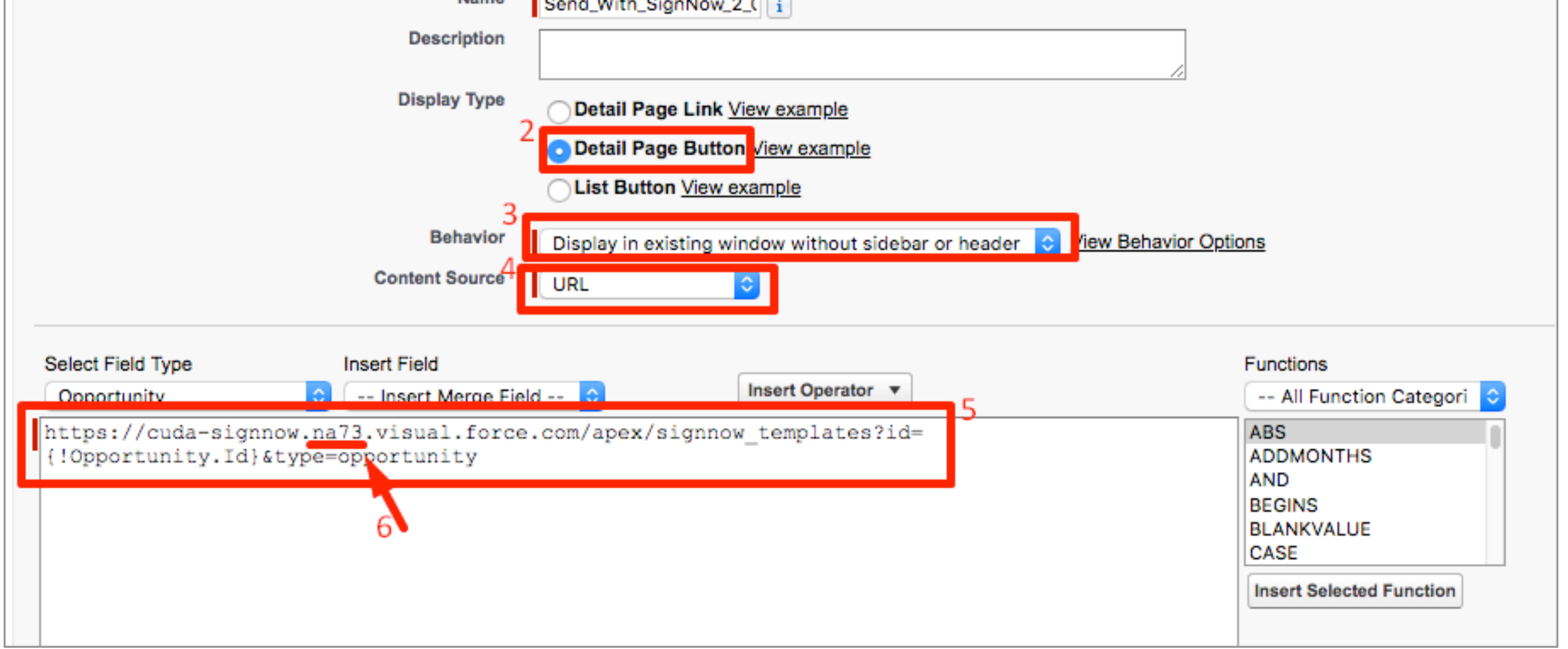

**Note:** If My Domain is set in your organization, it should be added to the button code. You can find your domain name in the My Domain section or from the address bar. Copy and paste it right after "https://" and separate it from the rest of the button code with "--".

\_\_\_\_\_

| Custom Button or Link E                                                                                                    | dit Save Quick Save Preview Cancel                                                             |  |  |  |
|----------------------------------------------------------------------------------------------------|------------------------------------------------------------------------------------------------|--|--|--|
| Label                                                                                                    | Send With SignNow 2.0                                                                          |  |  |  |
| Name                                                                                                    | Send_With_SignNow_2_0                                                                          |  |  |  |
| Description                                                                                                    |                                                                                                |  |  |  |
| Display Type                                                                                                    | Detail Page Link View example                                                                  |  |  |  |
|                                                                                                    | Detail Page Button <u>View example</u>                                                         |  |  |  |
|                                                                                                    | List Button <u>View example</u>                                                                |  |  |  |
| Behavior                                                                                                    | Display in existing window without sidebar or header <ul> <li>View Behavior Options</li> </ul> |  |  |  |
| Content Source                                                                                                    | URL •                                                                                          |  |  |  |
| Select Field Type                                                                                                    | Insert Field                                                                                   |  |  |  |
| Opportunity                                                                                                    | <ul> <li>Insert Merge Field</li> <li>Insert Operator</li> </ul>                                |  |  |  |
| https://mydomaindevasds-dev-edruda-<br>signnow.na78.visual.force.com/apex/signnow_templates?id=<br>{!Opportunity.Id}&type=opportunity |                                                                                                |  |  |  |

In this case your Salesforce instance will not be displayed in the URL. To add it to your button code proceed to Setup, select Company Information and find it in the Organisation Details (na50 in the example).

| company 1 0 Q<br>Expand All   Collapse All | Company Information<br>Company Name H<br>The organization's profile is be | lere<br>elow.                                      |                                                    | Help for this Page 🕜                                       |
|--------------------------------------------|---------------------------------------------------------------------------|----------------------------------------------------|----------------------------------------------------|------------------------------------------------------------|
| Administer                                 |                                                                           | User Licenses [10+]   Permission Set Licenses [10- | t]   <u>Feature Licenses [11]</u>   <u>Usage-b</u> | ased Entitlements [0]                                      |
| Company Profile                            | Organization Detail                                                       | Edit Deactivate Org                                |                                                    |                                                            |
| Figed Veer                                 | Organization Name                                                         | Company Name Here                                  | Phone                                              |                                                            |
| Fiscal tear                                | Primary Contact                                                           | Name Last Name                                     | Fax                                                |                                                            |
| Holidays                                   | Division                                                                  |                                                    | Default Locale                                     | English (United States)                                    |
| Language Settings                          | Address                                                                   | US                                                 | Default Language                                   | English                                                    |
| Data Protection and                        | Fiscal Year Starts In                                                     | January                                            | Default Time Zone                                  | (GMT-07:00) Pacific Daylight Time<br>(America/Los_Angeles) |
| Fivacy New:                                | Activate Multiple Currencies                                              |                                                    | Currency Locale                                    | English (United States) - USD                              |
|                                            | Newsletter                                                                | <                                                  | Used Data Space                                    | 324 KB (6%) [ <u>View]</u>                                 |
|                                            | Admin Newsletter                                                          | ✓                                                  | Used File Space                                    | 3.3 MB (16%) [ <u>View]</u>                                |
|                                            | Hide Notices About System<br>Maintenance                                  |                                                    | API Requests, Last 24 Hours                        | 0 (15,000 max)                                             |
|                                            | Hide Notices About System<br>Downtime                                     |                                                    | Streaming API Events, Last 24<br>Hours             | 0 (10,000 max)                                             |
|                                            |                                                                           |                                                    | Restricted Logins, Current<br>Month                | 0 (0 max)                                                  |
|                                            |                                                                           |                                                    | Salesforce.com Organization<br>ID                  | 00D6A000002jEqa                                            |
|                                            |                                                                           |                                                    | Organization Edition                               | Developer Edition                                          |
|                                            |                                                                           |                                                    | Instance                                           | NA50 3                                                     |
|                                            | Created By                                                                | Name Last Name, 3/19/2018 12:41 AM                 | Modified By                                        | Name Last Name, 3/19/2018 12:57 AM                         |
|                                            |                                                                           | Edit Deactivate Org                                |                                                    |                                                            |

#### Add the SignNow Buttons to the Object

Easily send out your documents for signing directly from your Salesforce organization by adding the SignNow button to your object. Add a SignNow button to each object page layout.

Take a look at how to place the SignNow button on your object page layout.

1. Use Quick Find to select your object page layout (Opportunity Page Layout in the example) and click Edit.

| Oppor<br>This page a<br>After creatir               | Opportunity Page Layout<br>This page allows you to create different page layouts to display Opportunity data.<br>After creating page layouts, click the Page Layout Assignment button to control which page layout users see by default. |                                       |                                       |                   |  |  |  |  |
|-----------------------------------------------------|----------------------------------------------------------------------------------------------------|---------------------------------------|---------------------------------------|-------------------|--|--|--|--|
| Opportunity Page Layouts New Page Layout Assignment |                                                                                                    |                                       |                                       |                   |  |  |  |  |
| Action                                              | Page Layout Name                                                                                                    | Created By                            | Modified By                           | Feed-Based Layout |  |  |  |  |
| Edit   Del                                          | Opportunity (Marketing) Layout                                                                                                    | Somename Lastname, 12/29/2017 5:08 AM | Somename Lastname, 12/29/2017 5:08 AM |                   |  |  |  |  |
| Edit   Del                                          | Opportunity (Sales) Layout                                                                                                    | Somename Lastname, 12/29/2017 5:08 AM | Somename Lastname, 12/29/2017 5:08 AM |                   |  |  |  |  |
| Edit   Del                                          | Opportunity (Support) Layout                                                                                                    | Somename Lastname, 12/29/2017 5:08 AM | Somename Lastname, 12/29/2017 5:08 AM |                   |  |  |  |  |
| Edit Del                                            | Opportunity Layout                                                                                                    | Somename Lastname, 12/29/2017 5:08 AM | Somename Lastname, 12/29/2017 7:34 AM |                   |  |  |  |  |

#### 2. Select Buttons in the Object Page Layout, choose a button (Send With SignNow in the example) and then drag

and drop it in the Object details Custom Button section. Click Save to apply changes.

| Save 🔻 Quick Save Previe                                                                                                    | w As 🔻 Cancel   🔊 Undo 🛝 Redo   🔳 Layout Properties                             |  |  |  |  |
|----------------------------------------------------------------------------------------------------|---------------------------------------------------------------------------------|--|--|--|--|
| Fields                                                                                                    | Quick Find Button Name                                                          |  |  |  |  |
| Buttons                                                                                                    | Change Owner Edit Submit for Approval                                           |  |  |  |  |
| Custom Links                                                                                                    | Change Record Type Send an Email                                                |  |  |  |  |
| Quick Actions                                                                                                    | Clone 2 Send with SignNow                                                       |  |  |  |  |
| Mobile & Lightning<br>Actions                                                                                                    | Delete Sharing                                                                  |  |  |  |  |
| Expanded Lookups                                                                                                    |                                                                                 |  |  |  |  |
|                                                                                                    |                                                                                 |  |  |  |  |
| Post File                                                                                                    | New Task         Log a Call         New Case         New Note         New Event |  |  |  |  |
| Link Poll                                                                                                    | Question         Email         Change Record Type         Clone                 |  |  |  |  |
| Submit for Approval                                                                                                    | Delete         Send an Email         Edit         Change Owner         Sharing  |  |  |  |  |
| Opportunity Detail Standard Buttons Edit Delete Clone Change Owner Change Record Type Sharing Send an Email Custom Buttons Send with SignNow 2.0 |                                                                                 |  |  |  |  |
| Opportunity Informatio                                                                                                    | n (Header visible on edit only)                                                 |  |  |  |  |
| Opportunity Owner                                                                                                    | Sample User Amount \$123.45                                                     |  |  |  |  |
| Private                                                                                                    | Expected Revenue \$123.45                                                       |  |  |  |  |
| \star 🔍 Opportunity                                                                                                    | Sample Opportunity Name 🔸 🔍 Close Date 1/5/2018                                 |  |  |  |  |

Now your SignNow custom button is ready to use directly from your object record page.

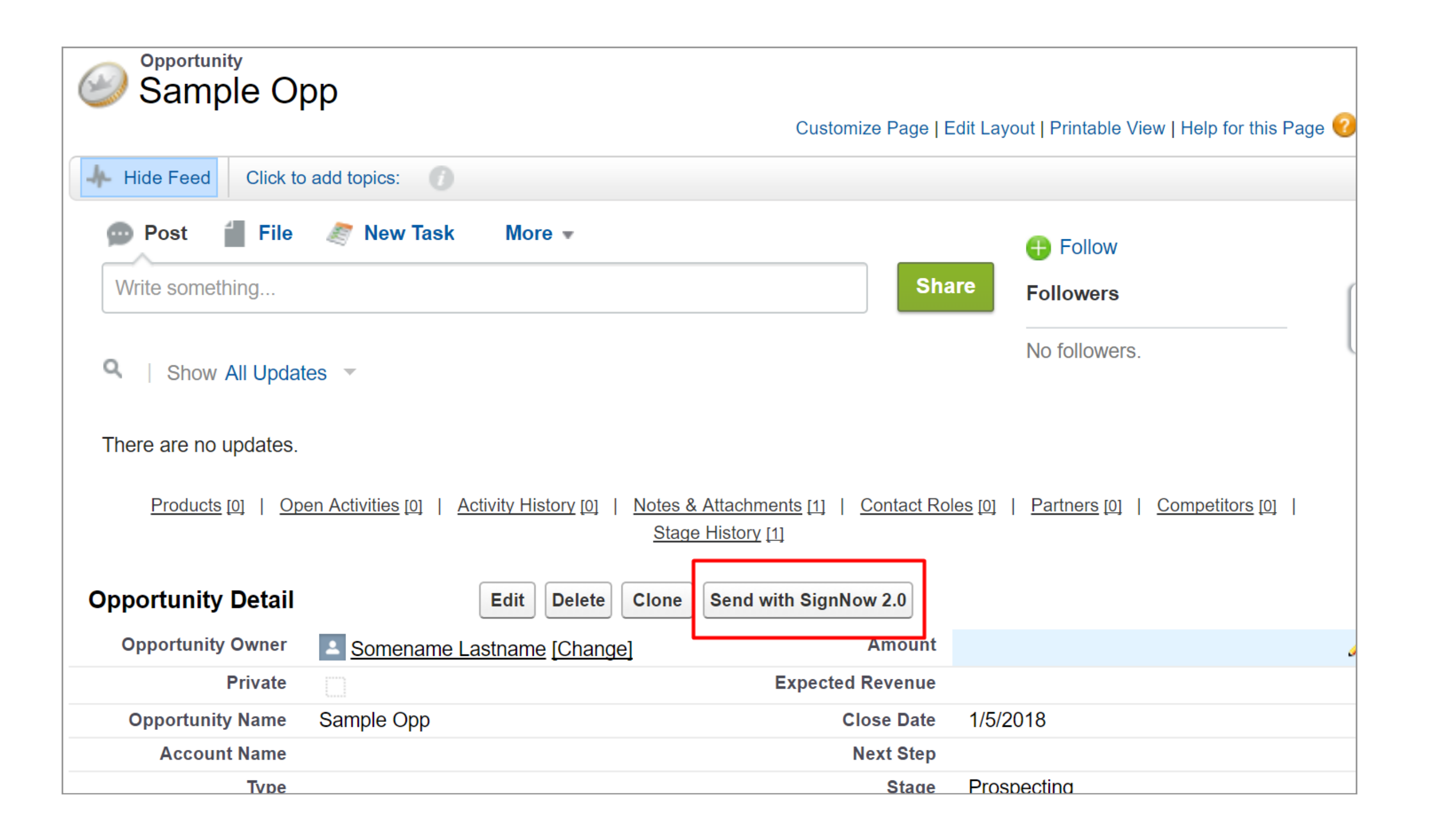

**Note:** If your SignNow button hasn't appeared in your object page when running Salesforce Lightning, follow the steps below to enable it.

On your object page layout (Contact Layout in the example) select *Mobile and Lightning Actions*, find your SignNow button and drag and drop it to the Salesforce Mobile and Lightning Experience Actions section. Click *Save* to apply the settings.

\_\_\_\_\_

|      | Save 🔻 Quic              | k Save Preview    | As ▼ Cance      | el 🛛 🤝 Undo  | 🗛 Redo 🛛 📰 Lay    | yout Properties           |                  |                         |                       |                         |
|------|--------------------------|-------------------|-----------------|--------------|-------------------|---------------------------|------------------|-------------------------|-----------------------|-------------------------|
|      | Fields                   |                   |                 |              |                   |                           |                  |                         |                       |                         |
|      | Buttons                  |                   | Change Ov       | wner         | Edit              | Log a Call                | New Contact      | New Note                | Post                  | Sharing                 |
|      | Custom Links             |                   | Change Re       | ecord Type   | Email             | Mobile Smart Actions      | New Event        | New Opportunity         | Question              | Submit for Ap           |
|      | Quick Actions            |                   | Clone           |              | File              | New Account               | New Group        | New Task                | Send an Email         | Use DaDaDoc             |
|      | Mobile & Ligi<br>Actions | htning            | Delete          |              | Link              | New Case                  | New Lead         | Poll                    | Send with SignN       | low                     |
| Opp  | Expanded Loo             | okups 💡           | •               |              |                   |                           |                  |                         |                       | •                       |
| Obb  |                          |                   |                 |              |                   |                           |                  |                         |                       |                         |
| Hia  | hlights Pane             | al                |                 |              |                   |                           |                  |                         |                       |                         |
| пу   | ingnts Fand              | 51                |                 |              |                   |                           |                  |                         |                       |                         |
| Cus  | tomize the high          | lights panel for  | this page layou | ut           |                   |                           |                  |                         |                       |                         |
|      |                          |                   |                 |              |                   |                           |                  |                         |                       |                         |
| Qui  | ck Actions i             | in the Salesfo    | orce Classic    | Publisher    | • <b>i</b>        |                           |                  |                         |                       |                         |
|      |                          |                   |                 |              |                   |                           |                  |                         |                       |                         |
| Po   | ost Fi                   | le New            | Task            | Log a Call   | New Case          | New Note                  | New Event        | Link P                  | oll Question          | Email                   |
|      |                          |                   |                 |              |                   |                           |                  |                         |                       |                         |
| Sale | esforce Mob              | ile and Light     | ning Experi     | ience Actio  | ons 🔟             |                           |                  |                         |                       |                         |
|      |                          | J                 | • .             |              |                   |                           |                  |                         |                       |                         |
| P    | ost Fi                   | le New            | Task            | Log a Call   | New Case          | New Note                  | New Event        | Link P                  | oll Question          | Email                   |
| Sub  | mit for Appro            | val Ser           | nd an Email     | Edit         | Delete            | Change Record Tvr         | e Sharin         | a Send with             | SignNow               |                         |
|      |                          |                   |                 |              |                   |                           |                  | 3                       | <u> </u>              |                         |
|      |                          | Chan dated Dutter |                 |              |                   |                           |                  |                         |                       |                         |
| Opp  | ortunity                 |                   |                 | owner C      | hange Record Type | Sharing Send an Email     |                  |                         |                       |                         |
| Det  | an                       |                   | Cione Chan      |              | mange Record Type |                           |                  |                         |                       |                         |
|      |                          | Custom Buttons    | Now 2 0 Sig     | nNow 2.0 Pro | Selected Template | SignNow 2.0 Tomplate Set  | inga SignNow 2 ( | ) Tomplete Settinge 8 E | Pro Solootod Tomplato | SignNow Attachmente 2   |
|      |                          | Send with Sign    |                 |              | Selected lemplate | Signitow 2.0 Template Set |                  | remplate settings & P   | Te selected template  | Signation Attachments 2 |

Alternatively, on your object page layout, find the Salesforce Mobile and Lightning Experience Actions section and click *Revert to the Mobile Actions Default*. Click *Save*.

Note that reverting to default may affect your custom settings in this section.

| Save 🔻 Quick         | Save 🔻 Quick Save Preview As 🔻 Cancel 🔷 Undo 🗛 Redo 🛛 🚍 Layout Properties |                           |                         |                      |                    |                        |                           |                      |            |                 |                |
|----------------------|---------------------------------------------------------------------------|---------------------------|-------------------------|----------------------|--------------------|------------------------|---------------------------|----------------------|------------|-----------------|----------------|
| Fields 2             | <b>^</b>                                                                  | Q Quick Find Field        | Name 🛛 🗙                |                      |                    |                        |                           |                      |            |                 |                |
| Buttons              |                                                                           | + Section                 | Close Date              | Delivery/Installa    | Last Modified By   | Opportunity Name       | Primary Campaign          | Stage                |            |                 |                |
| Custom Links         |                                                                           | *∎Blank Space             | Contract                | Description          | Lead Source        | Opportunity Owner      | Private                   | Synced Quote         |            |                 |                |
| Quick Actions        |                                                                           | Account Name              | Created By              | Expected Revenue     | Main Competitor(s) | Order Number           | Probability (%)           | Tracking Number      |            |                 |                |
| Mobile & Lightni     | ing                                                                       | Amount                    | Current Generator(s)    | Forecast Category    | Next Step          | Price Book             | Quantity                  | Туре                 |            |                 |                |
| Expanded Look        | ups 🚽                                                                     |                           |                         |                      |                    |                        |                           |                      |            |                 |                |
|                      | • •                                                                       |                           |                         |                      |                    |                        |                           |                      | _          |                 |                |
| <b>Opportunity S</b> | ample                                                                     |                           |                         |                      |                    |                        |                           |                      |            |                 |                |
|                      |                                                                           |                           |                         |                      |                    |                        |                           |                      |            |                 |                |
| Highlights           | Panel                                                                     |                           |                         |                      |                    |                        |                           |                      |            |                 |                |
| Customize th         | o biabliabto pa                                                           | anal far this name loweut |                         |                      |                    |                        |                           |                      |            |                 |                |
| Customize the        | ie nignlights pa                                                          | anel for this page layout |                         |                      |                    |                        |                           |                      |            |                 |                |
| Quick Actio          | ons in the S                                                              | Salesforce Classic P      | ublisher 🔟              |                      |                    |                        |                           |                      |            |                 |                |
| Post                 | File                                                                      | New Task                  | og a Call New           | Case New Not         | New Even           | Link                   | Poll Questio              | n Email              |            |                 |                |
| Salesforce           | Mobile and                                                                | I Lightning Experier      | ce Actions              |                      |                    |                        |                           |                      |            |                 |                |
| Post                 | File                                                                      | New Task                  | og a Call New           | Case New Not         | e New Even         | t Link                 | Poll Questio              | n Email              | Delete     | Edit            |                |
| Submit for A         | Approval                                                                  | Clone Sha                 | ing Send an E           | mail Change          | Owner Char         | ige Record Type        | Send with SignNow         | 1                    |            | 1               | *              |
|                      |                                                                           |                           |                         |                      |                    |                        | -                         |                      |            |                 |                |
| Opportunit<br>Detail | ty s                                                                      | Standard Buttons          | ange Owner Change Re    | cord Type Sharing S  | end an Email       |                        |                           |                      |            | Revert to Mobil | e Action Defau |
|                      |                                                                           | Custom Buttons            |                         |                      |                    |                        |                           |                      |            |                 |                |
|                      |                                                                           | Send with SignNow 2.0     | ignNow 2.0 Pre Selected | Template SignNow 2.0 | Template Settings  | ignNow 2.0 Template Se | ttings & Pre Selected Tem | plate SignNow Attack | hments 2.0 | Send with SignN | ow             |
|                      |                                                                           |                           |                         |                      |                    |                        |                           |                      |            |                 |                |

Now your SignNow custom button is ready to use directly from your object record page in Salesforce Lightning.

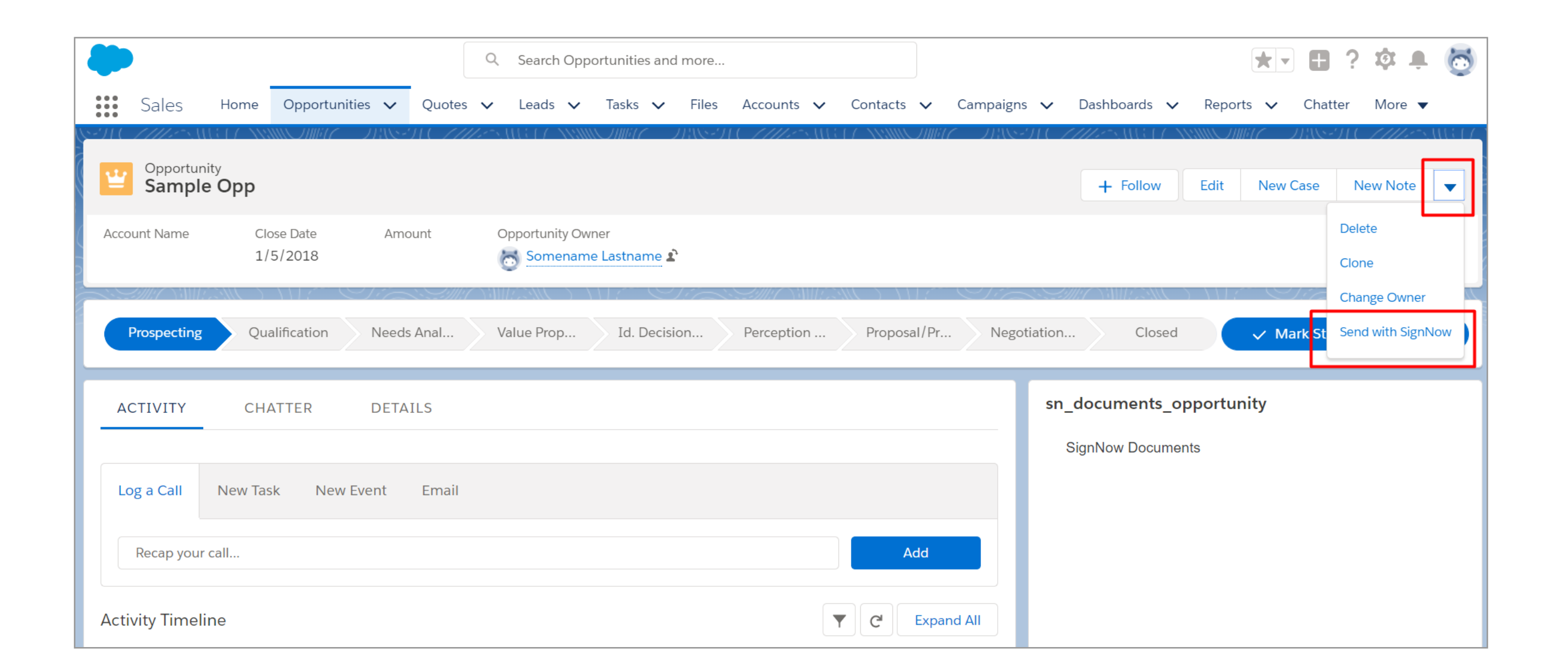

### **SignNow Buttons Codes and Usage**

Note that the following button code examples (except SignNow Quotes) are designed for the Opportunity object. Make sure to change the current object name in the code marked with blue. The object name is case-sensitive.

### Send with SignNow

Button Code:

https://cuda-signnow.na78.visual.force.com/apex/signnow\_templates?id={!Opportunity.Id}
&type=opportunity

Usage:

Send a Document or a Group of Documents for Signature with the Send with SignNow Button.

1. In your object click on the Send with SignNow button.

| Sample Opportunity      | р                                                          |                                                                   |                                                     |
|-------------------------|------------------------------------------------------------|-------------------------------------------------------------------|-----------------------------------------------------|
|                         |                                                            | Customize Page   E                                                | Edit Layout   Printable View   Help for this Page 🥴 |
| Hide Feed Click to      | add topics:                                                |                                                                   |                                                     |
| 🗩 Post 🥤 File           | 🥭 New Task More 🔹                                          |                                                                   | Follow                                              |
| Write something         |                                                            | Sha                                                               | Followers                                           |
| Q   Show All Updat      | es 🔻                                                       |                                                                   | No followers.                                       |
| There are no updates.   |                                                            |                                                                   |                                                     |
| Products [0]   Ope      | en Activities [0]   Activity History [0]   Notes &<br>Stag | <u>&amp; Attachments [1]</u>   <u>Contact Ro</u><br>e History [1] | les [0]   Partners [0]   Competitors [0]            |
| Opportunity Detail      | Edit Delete Clone                                          | Send with SignNow 2.0                                             |                                                     |
| Opportunity Owner       | Somename Lastname [Change]                                 | Amount                                                            | 4                                                   |
| Private                 |                                                            | Expected Revenue                                                  |                                                     |
| <b>Opportunity Name</b> | Sample Opp                                                 | Close Date                                                        | 1/5/2018                                            |
| Account Name            |                                                            | Next Step                                                         |                                                     |
| advT                    |                                                            | Stade                                                             | Prospecting                                         |

2. If you are not logged in to SignNow, you will be able to log in with your existing credentials. If you don't have a SignNow account, complete the simple

Login to Your SignNow Account

registration process on <u>https://www.signnow.com/</u> and then log in with your credentials.

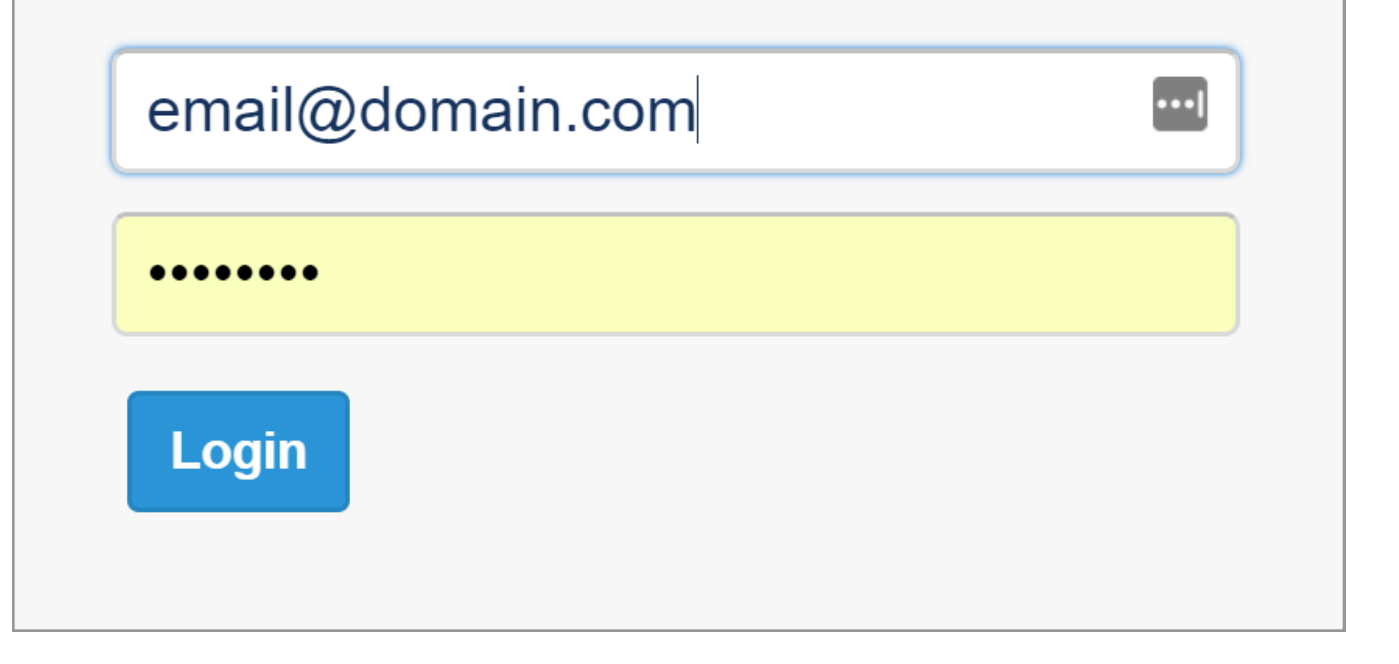

3. Click on a template you would like to send from the list.

| Templates                |                    |                   |                  |     |  |  |  |  |
|--------------------------|--------------------|-------------------|------------------|-----|--|--|--|--|
|                          |                    |                   |                  |     |  |  |  |  |
| Search SignNow Templates |                    |                   |                  |     |  |  |  |  |
| Templates                |                    |                   |                  |     |  |  |  |  |
|                          | Invoice 238481     | sfacc14@gmail.com | Select An Option |     |  |  |  |  |
|                          | Agreement 8418     | sfacc14@gmail.com | Select An Option |     |  |  |  |  |
|                          | Certificate 884192 | sfacc14@gmail.com | Select An Option |     |  |  |  |  |
|                          | Invoice_Template   | sfacc14@gmail.com | Select An Option | · ) |  |  |  |  |
|                          |                    |                   |                  |     |  |  |  |  |

3.1. Alternatively, from the options dropdown menu select *Edit Template* to edit the template in SignNow (add fillable fields, checkboxes, radio buttons, etc.) if you would like to edit it before sending.

| Invoice_Template | sfacc14+007@gmail.com | Select An Option  Select An Option                                   |
|------------------|-----------------------|----------------------------------------------------------------------|
| Invoice 238481   | sfacc14+007@gmail.com | Edit Template<br>Salesforce Annotations<br>Salesforce Data Push Back |

Note that you should reload your SignNow application by clicking Reload each time after you have edited a document to make changes apply.

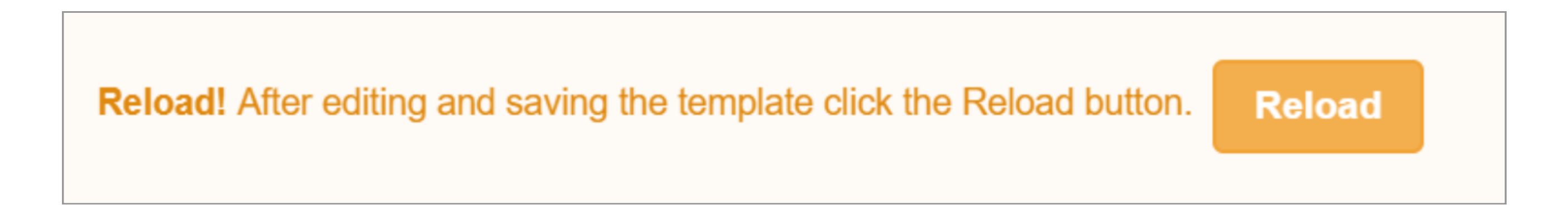

Select Salesforce Annotations to add Salesforce annotation fields to your document in SignNow if needed.

| Linvoice_Template | sfacc14+007@gmail.com | Select An Option  Select An Option                                   |
|-------------------|-----------------------|----------------------------------------------------------------------|
| Invoice 238481    | sfacc14+007@gmail.com | Edit Template<br>Salesforce Annotations<br>Salesforce Data Push Back |

Select *Salesforce Data Binding* to pre-fill the template with data form the Salesforce record or to update the Salesforce record's fields when the document is filled.

| Invoice_Template | sfacc14+007@gmail.com | Select An Option  Select An Option                                   |
|------------------|-----------------------|----------------------------------------------------------------------|
| Invoice 238481   | sfacc14+007@gmail.com | Edit Template<br>Salesforce Annotations<br>Salesforce Data Push Back |

4. Enter a name for the document being generated and click *Submit*.

| Generate new Document    |     |
|--------------------------|-----|
| Please enter document na | me: |
|                          |     |

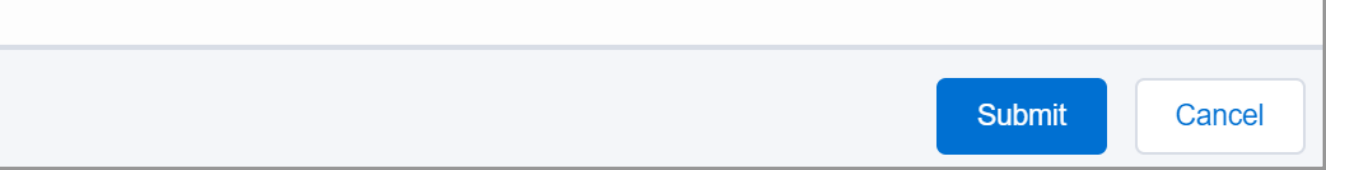

5. Enter a recipient's email, specify recipients in the CC field who will get a notification once a document has been signed, add a subject and body if needed and then click *Send*.

| Send Document For Signing   |                                                                    |  |  |  |  |  |
|-----------------------------|--------------------------------------------------------------------|--|--|--|--|--|
| Invoice_Ter<br>( 1 ) Role 1 | nplate                                                             |  |  |  |  |  |
| email@do                    | email@domain.com                                                   |  |  |  |  |  |
| ✓ Advance                   | e settings                                                         |  |  |  |  |  |
| cc                          | anotheremail@domain.com<br>another@domain.comx onemore@domain.comx |  |  |  |  |  |
| Subject                     | Your Signature Required                                            |  |  |  |  |  |
| Body                        | Some person invited you to sign the following document             |  |  |  |  |  |
|                             |                                                                    |  |  |  |  |  |
|                             |                                                                    |  |  |  |  |  |
|                             |                                                                    |  |  |  |  |  |
|                             |                                                                    |  |  |  |  |  |
|                             |                                                                    |  |  |  |  |  |
|                             |                                                                    |  |  |  |  |  |
| Send                        |                                                                    |  |  |  |  |  |

5.1. Use Advanced settings to password protect your document, set an expiration date and enable reminders for your recipients.

| ✓ Advance settings |  |
|--------------------|--|
| Password           |  |
| •••••              |  |
| Expiration Days    |  |
| 30                 |  |
| Reminder           |  |
|                    |  |
| Submit             |  |

6. To send a group of documents select several documents by checking the boxes next to them and click *Generate Document Group*.

|   |       |                       | Templates                       | 2 Generate Document Group |
|---|-------|-----------------------|---------------------------------|---------------------------|
|   | Sea   | rch SignNow Templates |                                 | Q                         |
| 7 | i Ter | nplates               |                                 |                           |
| 1 | •     | i-751instr 1          | huzykevych.iryna@pdffiller.team | Select An Option          |
|   |       | 🗎 i-192               | huzykevych.iryna@pdffiller.team | Select An Option 🔹        |

|  | · · · |
|--|-------|
|  |       |

Enter a name for your document group and click *Submit*.

| Generate new Document Group       |                    |  |
|-----------------------------------|--------------------|--|
| Please enter document group name: | Document Group 001 |  |
|                                   | Submit Cancel      |  |

Enter recipient email addresses and add a custom subject and body if needed.

Specify the order your signature requests will be sent in by selecting the value next to the Signers. All subsequent requests will be sent after the previous recipient has signed the document.

Use Advanced settings to password protect your document, set an expiration date and enable reminders for your recipients.

When done, click Send Document Group.

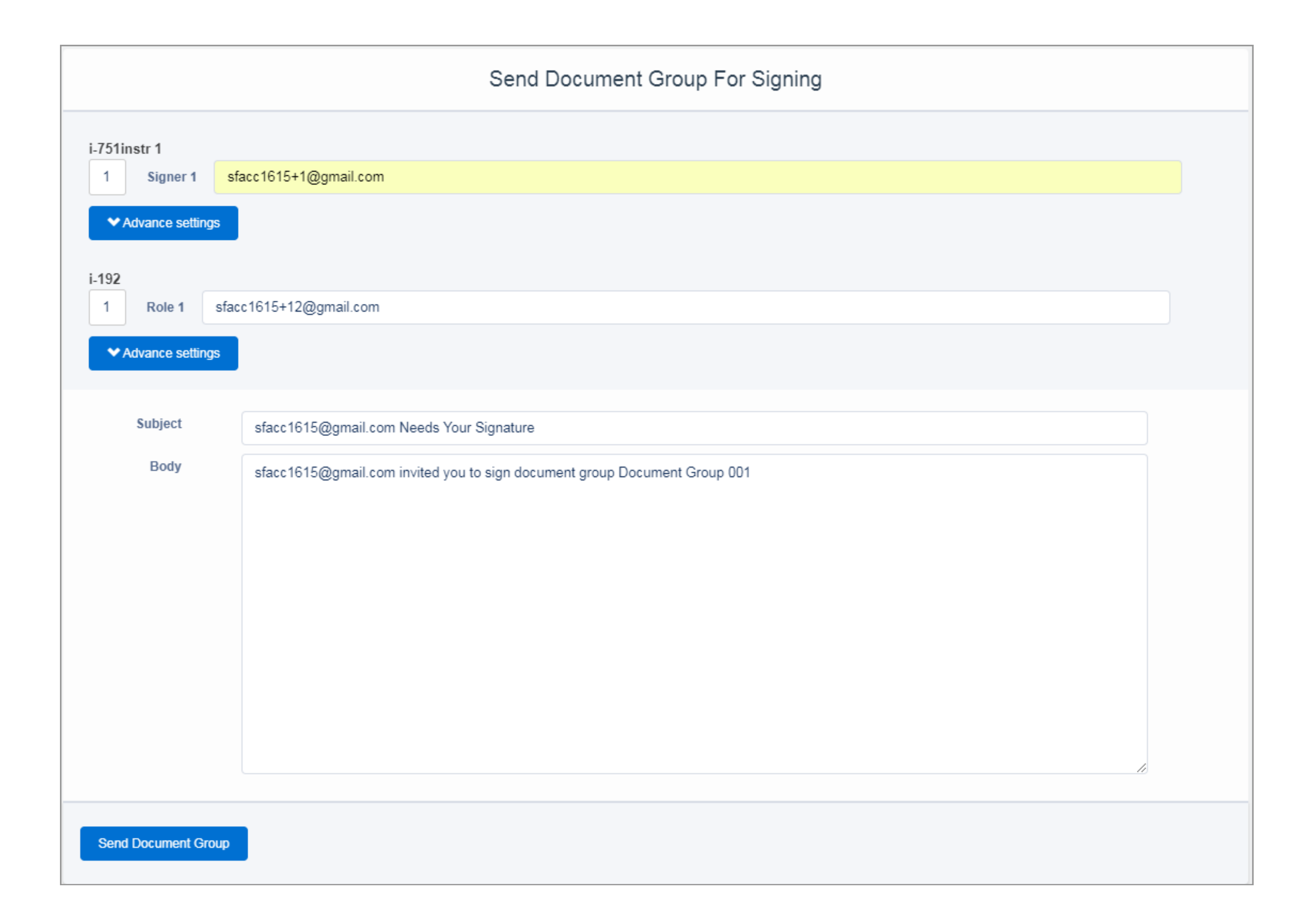

Click Show Document Group Template to proceed to your SignNow Document Group Templates list.

|          |                         | SignNow               |                          |
|----------|-------------------------|-----------------------|--------------------------|
| Logout   |                         |                       | Show Doc Group Templates |
|          |                         | Templates             | Generate Document Group  |
| Search   | h SignNow Templates     |                       | Q                        |
| <b>V</b> | Invoice_Template_906295 | sfacc14+222@gmail.com | Select An Option 🔹       |
| •        | Certificate 884192      | sfacc14+222@gmail.com | Select An Option 🔹       |
|          | Certificate             | sfacc14+222@gmail.com | Select An Option 🔹       |
|          | Invoice 238481          | sfacc14+222@gmail.com | Select An Option 🔹       |

You can edit any of the templates in the group, add Salesforce annotations or bind data before sending it. Click on the drop-down arrow next to a proper template and select an option you would like to use.

| SignNow                                                                |                       |                                                                                                    |  |  |
|------------------------------------------------------------------------|-----------------------|----------------------------------------------------------------------------------------------------|--|--|
| Logout Show Templates                                                  |                       |                                                                                                    |  |  |
| Document Grou                                                          | ıp Templates          |                                                                                                    |  |  |
| Search SignNow Doc Group Templates                                     |                       | Q                                                                                                    |  |  |
| <ul> <li>Document Group Templates</li> <li>Certificates 070</li> </ul> | sfacc14+222@gmail.com |                                                                                                    |  |  |
| L certificate                                                          | sfacc14+222@gmail.com | Select An Option                                                                                                    |  |  |
| Certificate 884192                                                     | sfacc14+222@gmail.com | Select An Option <ul> <li>Select An Option</li> <li>Edit Template</li> <li>Salesforce Annotations</li> <li>Salesforce Data Binding</li> </ul> |  |  |

To send a signature request for a Document Group Template, click on it.

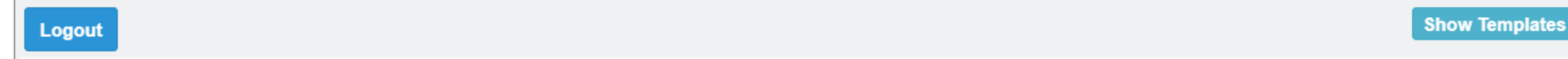

|                                                     | Document Group Templates |   |
|-----------------------------------------------------|--------------------------|---|
| Search SignNow Doc Group Templates                  |                          | Q |
| Document Group Templates           Certificates 070 | sfacc14+222@gmail.com    |   |

Enter the name for your document group and click *Submit*. Note that you should add proper fillable fields and set roles for all templates in the group first, otherwise the new document group won't be generated.

| Generate new Document Group       |                |  |
|-----------------------------------|----------------|--|
| Please enter document group name: | Document Group |  |
|                                   | Submit Cancel  |  |

You can edit any of the templates in the group, add Salesforce annotations or bind data before sending it. Click on the drop-down arrow next to a proper template and select an option you would like to use.

| SignNow                            |                                                |                                                                                                    |
|------------------------------------|------------------------------------------------|----------------------------------------------------------------------------------------------------|
| Logout                             |                                                | Show Templates                                                                                                    |
| Document Grou                      | up Templates                                   |                                                                                                    |
| Search SignNow Doc Group Templates |                                                | Q                                                                                                    |
| Document Group Templates           |                                                |                                                                                                    |
| Certificates 070                   | sfacc14+222@gmail.com<br>sfacc14+222@gmail.com | Select An Option                                                                                                    |
| Certificate 884192                 | sfacc14+222@gmail.com                          | Select An Option <ul> <li>Select An Option</li> <li>Edit Template</li> <li>Salesforce Annotations</li> <li>Salesforce Data Binding</li> </ul> |

To send a signature request for a Document Group Template, click on it.

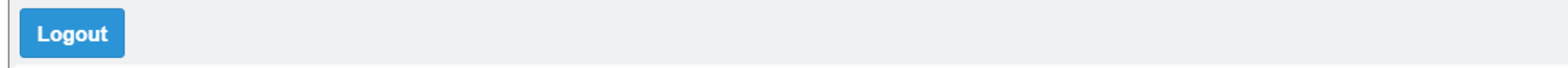

|                                                     | Document Group Templates |   |
|-----------------------------------------------------|--------------------------|---|
| Search SignNow Doc Group Templates                  |                          | Q |
| Document Group Templates           Certificates 070 | sfacc14+222@gmail.com    |   |

Enter the name for your document group and click *Submit*. Note that you should add proper fillable fields and set roles for all templates in the group first, otherwise the new document group won't be generated.

| Generate new D                    | ocument Group  |
|-----------------------------------|----------------|
| Please enter document group name: | Document Group |
|                                   | Submit Cancel  |

Show Templates

Change or add emails, set advanced settings, add a custom subject and body if needed. When done, click Send Document Group.

| Send Document Group For Signing |                                                                             |  |  |  |
|---------------------------------|-----------------------------------------------------------------------------|--|--|--|
| certificate                     |                                                                             |  |  |  |
| 1 Signo                         | r 1 sfacc14+222@gmail.com                                                   |  |  |  |
| ◆ Advance                       | ettings                                                                     |  |  |  |
| Certificate 88                  | 192                                                                         |  |  |  |
| 1 Signe                         | r 1 sfacc14+231@gmail.com                                                   |  |  |  |
| ◆ Advance                       | ettings                                                                     |  |  |  |
| Subjec                          | sfacc14+222@gmail.com Needs Your Signature                                  |  |  |  |
| Body                            | sfacc14+222@gmail.com invited you to sign document group Document Group 009 |  |  |  |
|                                 |                                                                             |  |  |  |
|                                 |                                                                             |  |  |  |
|                                 |                                                                             |  |  |  |
|                                 |                                                                             |  |  |  |
|                                 |                                                                             |  |  |  |
|                                 |                                                                             |  |  |  |
|                                 |                                                                             |  |  |  |
|                                 |                                                                             |  |  |  |
|                                 |                                                                             |  |  |  |

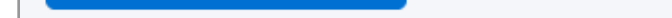

### SignNow Pre Selected Template

#### Button Code:

Note that for the SignNow Pre Selected Template button to work correctly, you should replace <u>sn template</u> id in the button code (highlighted in yellow) with your SignNow template ID. To retrieve your SignNow template ID, open the template and copy the template ID from the URL.

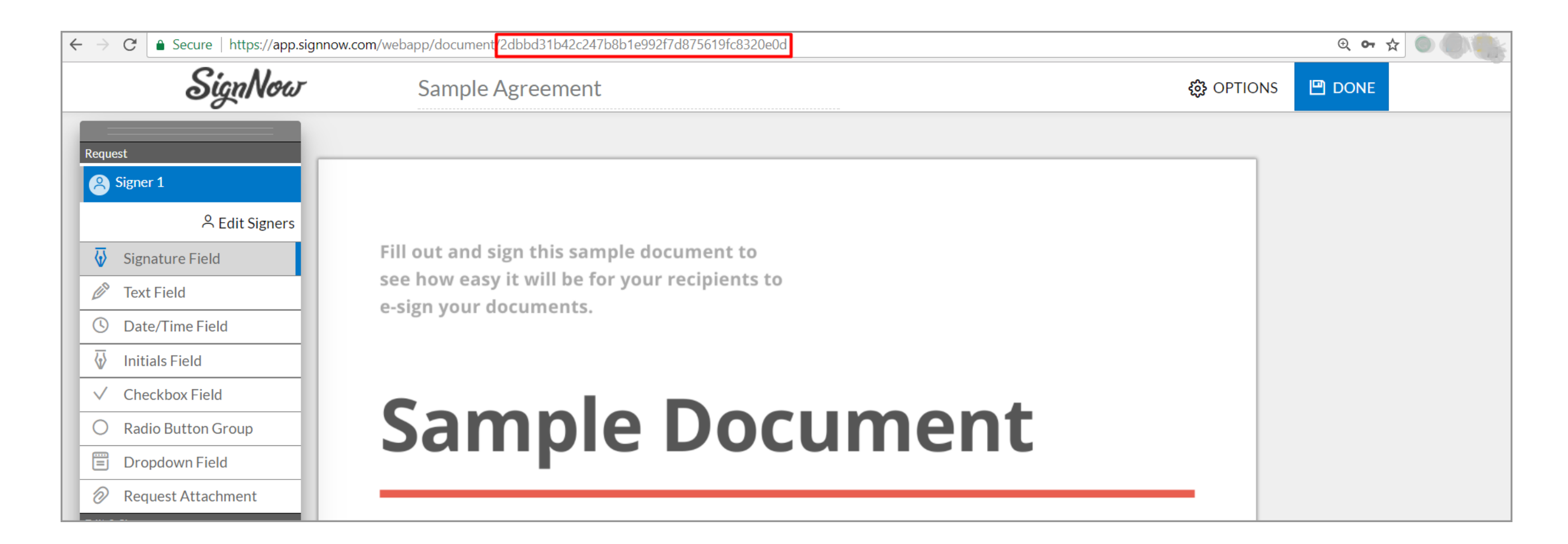

https://cuda-signnow.na78.visual.force.com/apex/signnow\_templates?id={!Opportunity.Id}
&type=opportunity&template\_id=sn template id

Send a Preselected Template for Signature with the SignNow Pre Selected Template Button.

1. In your object click the *SignNow Pre Selected Template* button.

| Sample Opp                                                                                      | Customize Page   Edit Layout   Printable View   Help for this Page 🤣 |
|-------------------------------------------------------------------------------------------------|----------------------------------------------------------------------|
| Hide Feed Click to add topics:                                                                  |                                                                      |
| 💬 Post 📲 File 🤌 New Task More 🗸                                                                 | + Follow                                                             |
| Write something Share                                                                           | Followers                                                            |
| Show All Updates 👻                                                                              | No followers.                                                        |
| There are no updates.                                                                           |                                                                      |
| Products [0]   Open Activities [0]   Activity History [0]   Notes & Attachments [2]   Contact R | Roles [0]   Partners [0]   Competitors [0]   Stage History [1]       |
| Opportunity Detail Edit Delete Clone Send with SignNow 2.0                                      | SignNow 2.0 Pre Selected Template                                    |
| Opportunity Owner Somename Lastname [Change]                                                    | Amount                                                               |
| Private Exp                                                                                     | ected Revenue                                                        |

2. The SignNow application will open with a pop-up asking to enter a name for the document that will be generated from the template. Enter a name for the document and click *Submit* to proceed.

| lagge outer degume | -+       |  |  |
|--------------------|----------|--|--|
|                    | nt name: |  |  |
| Invoice 238481     |          |  |  |

3. Enter recipient details and click Send to send the document out for signing. Use Advanced Settings to password protect your document as well as set an expiration date and reminder.

|                | Send Document For Signing                           |
|----------------|-----------------------------------------------------|
| Invoice 238481 |                                                     |
| (1) Signer 1   | email@domain.com                                    |
| ✓Advance set   | tings                                               |
| сс             | email02@domain.com                                  |
| Subject        | email01@domain.comx                                 |
| oubject        | Signature Request                                   |
| Body           | Sender invited you to sign document Invoice 238481. |
| Send           |                                                     |

#### SignNow Template Settings

Note that for the SignNow Template Settings button to work correctly, you should replace sf template setting id in the button code (highlighted in yellow) with your Salesforce Template Setting ID. To get the template setting ID, open or create a setting and copy the ID from the URL.

| $\leftrightarrow$ $\rightarrow$ $\mathbf{C}$ $\blacksquare$ Secure   http | os:// <b>na78.salesforce.con</b> i/a001N00001Hw3po |                  |                      |                     |                 |                                      | <b>Q ☆</b> () () ()                   |
|---------------------------------------------------------------------------|----------------------------------------------------|------------------|----------------------|---------------------|-----------------|--------------------------------------|---------------------------------------|
| salesforce                                                                | Search Sea                                         | rch              |                      |                     |                 | Somename Lastname 🔻 Setu             | P Help SignNow -                      |
| Home Setup SNInvite                                                       | ees Enable SignNow Remote Update                   | TemplateSettings | SignNow Documents    | Administrator Setti | ngs +           |                                      |                                       |
| Create New                                                                | Template Setting                                   |                  |                      |                     |                 | Edit Layout                          | Printable View   Help for this Page 🥹 |
| Sample TS         Sample Opp         Somename Lastname                    | TemplateSetting Detail<br>TemplateSetting Name     | Sample TS        | Edit Delete Clo      | Submit for Approval | Own             | ner Somename Lastname [Ch            | iange]                                |
|                                                                           | Roles                                              |                  |                      |                     |                 |                                      |                                       |
| 🔯 Recycle Bin                                                             | Body<br>Trigger Field                              |                  |                      |                     |                 |                                      |                                       |
|                                                                           | Name<br>Automatically Send                         |                  |                      |                     |                 |                                      |                                       |
|                                                                           | Master Object                                      |                  |                      |                     |                 |                                      |                                       |
|                                                                           | Skip to End                                        |                  |                      |                     |                 |                                      |                                       |
|                                                                           | Created By                                         | Somename Lastnam | ne, 1/5/2018 2:12 AM |                     | Last Modified E | By <u>Somename Lastname</u> , 1/5/20 | 18 2:16 AM                            |
|                                                                           |                                                    |                  | Edit Delete Clo      | Submit for Approval |                 |                                      |                                       |

Button Code:

https://cuda-signnow.na78.visual.force.com/apex/signnow\_templates?id={!Opportunity.Id}
&type=opportunity&template\_setting=sf template setting id

Usage:

Send a Document or a Group of Documents for Signature with Preset Sending Settings using the SignNow Template Settings Button.

1. In your object click on the *SignNow Template Settings* button.

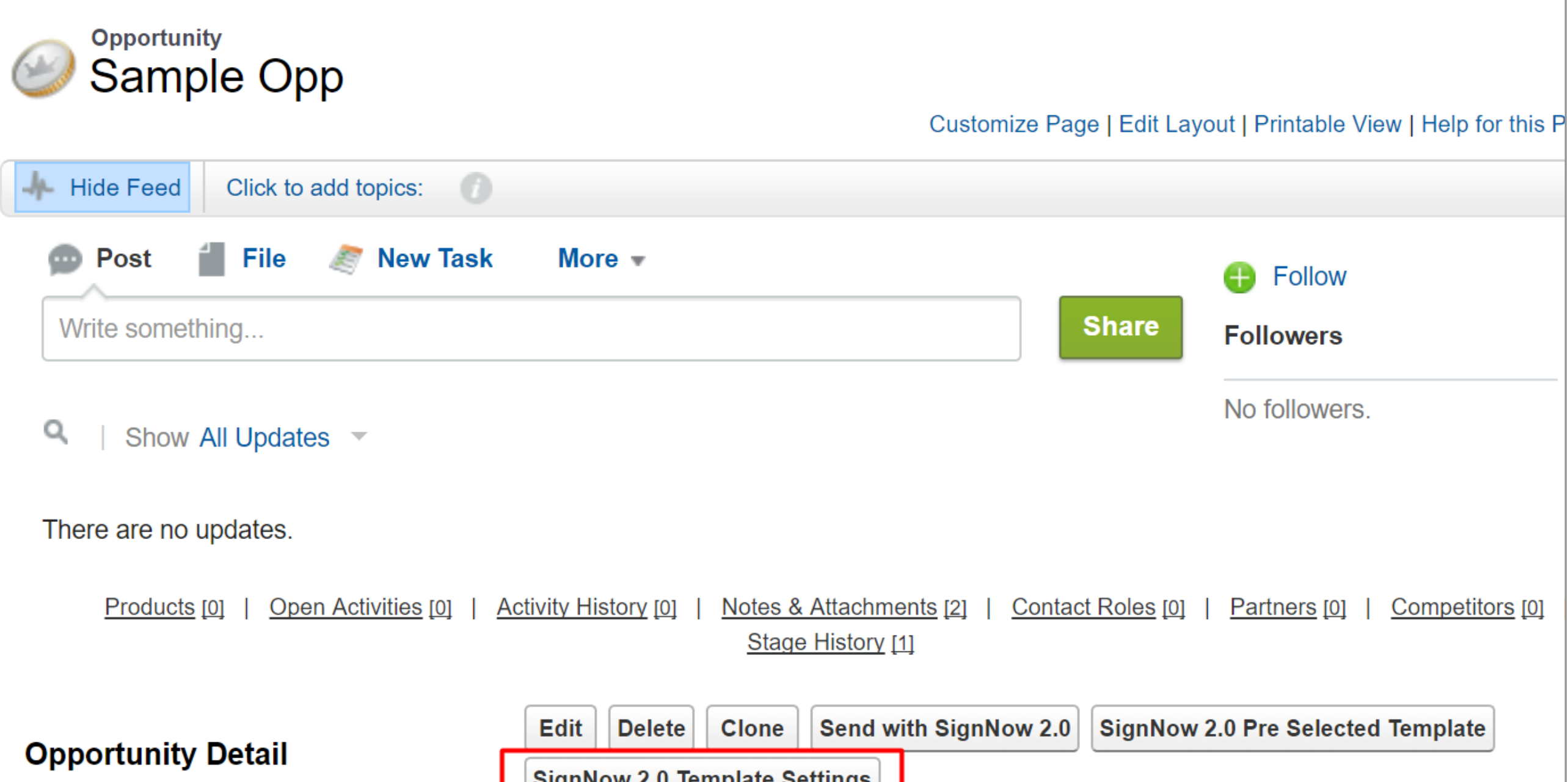

|                   | olgintow 2.0 Template      | octangs          |          |  |
|-------------------|----------------------------|------------------|----------|--|
| Opportunity Owner | Somename Lastname [Change] | Amount           |          |  |
| Private           |                            | Expected Revenue |          |  |
| Opportunity Name  | Sample Opp                 | Close Date       | 1/5/2018 |  |

2. In the SignNow application, click on a template.
In the *Generate New Document* pop-up the custom document name that was set in your Template
Settings will appear. You can change it or leave it as is, then click *Submit*.

|                                           | Generate new Document |           |      |
|-------------------------------------------|-----------------------|-----------|------|
| Please enter document r<br>Custom TS Name | name:                 |           |      |
|                                           |                       | Submit Ca | ncel |

3. The Send Document for Signing page with automatically pre-set TemplateSettings will open.You can still change the settings or just click Send to send your document.

#### How to Set TemplateSettings

Predefine recipients roles, add a custom subject and body to your emails, add recipients, set Skip to End and Automatic sending, etc., with SignNow TemplateSettings.

1. In your Salesforce org main menu to the upper right select *SignNow*.

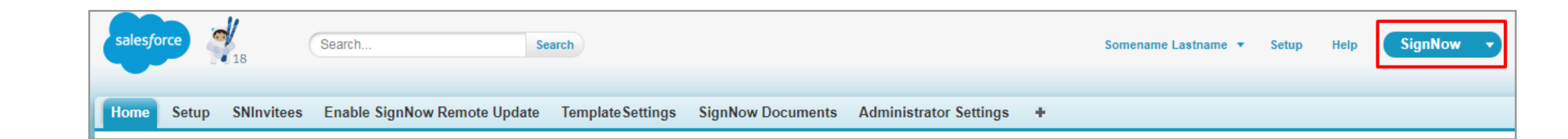

2. Select the TemplateSettings tab. All your recent template settings are displayed in the list. To create a new template setting click *New*.

| Home Setup SNInvitees                                                                         | Enable SignNow Remote Update TemplateSettings SignNow Documents Administrator Settings | +                        |
|-----------------------------------------------------------------------------------------------|----------------------------------------------------------------------------------------|--------------------------|
| Create New                                                                                    | TemplateSettings<br>Home                                                               | Help for this Page 🥝     |
| Recent Items                                                                                  | View: All View Go! Edit   Create New View                                              |                          |
| <ul> <li><u>Sample Opp</u></li> <li><u>Sample TS 001</u></li> <li><u>Sample SN</u></li> </ul> | Recent TemplateSettings                                                                | Recently Viewed <b>▼</b> |
| <ul> <li>Quote Name</li> <li>Somename Lastname</li> </ul>                                     | 2     TemplateSetting Name       Sample TS 001                                         |                          |
| Quote Name_V1 Sample Quote                                                                    | Sample TS                                                                              |                          |
| Sample Quote V1                                                                               |                                                                                        |                          |

3. Set all the required TemplateSetting options:

- Name the TemplateSetting.
- Assign recipient roles. The roles must be entered in the following format:

[{"order":"1", "name":"Signer 1", "email":"somename1@somedomain.com", "allow forwarding":"yes"},{"order":"2", "name":"Signer 2", "email":"somename2@somedomain.com", "allow\_forwarding":"no"}]

Use the following syntax to load the data from the current object directly to the TemplateSetting (the Contact object in the example):

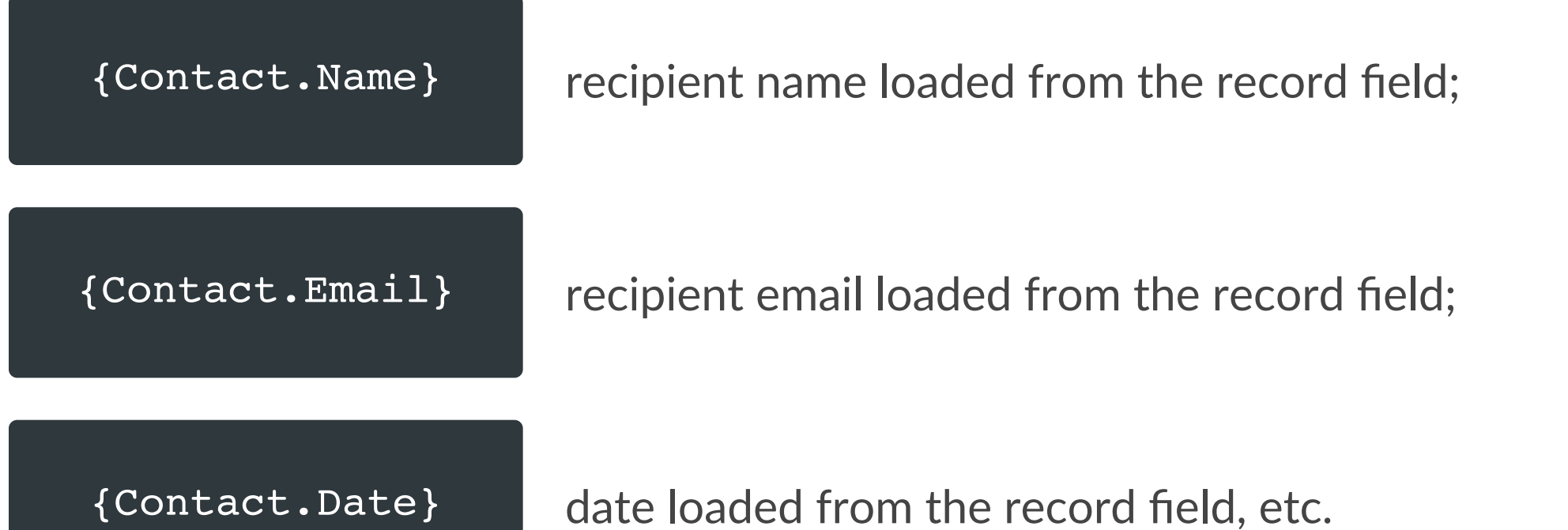

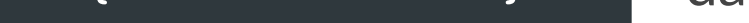

You can add as many fields as you need separating them by periods.

- Check the Automatically Send box to send your document automatically with the SignNow TemplateSetting button.
- Check the Skip to End box to make the document automatically open on the last step, skipping the document options settings.
- Annotation Config

In this section specify the desirable line height as well as font size for the text to be added to the Salesforce Annotations fields, using the following syntax:

In this section specify the desirable line height as well as font size for the text to be added to the Salesforce Annotations fields, using the following syntax:

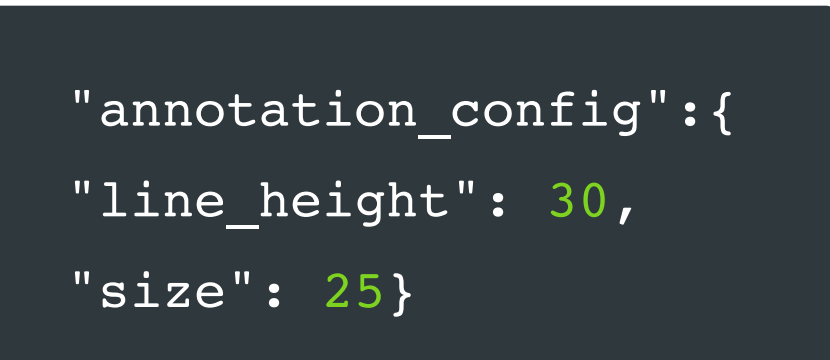

Click Save to apply your settings and create a new TemplateSetting.

**Note:** If Annotations Config field doesn't appear in the TemplateSettings after the SignNow version has been updated, click Edit Layout on your Salesforce object record page, then drag and drop it from the Fields section.

\_\_\_\_\_

\_\_\_\_\_

| TemplateSetting Edit                               | Save Save & New Cancel                                                                                                    |       |                   |                      |
|----------------------------------------------------|----------------------------------------------------------------------------------------------------|-------|-------------------|----------------------|
| Information                                        |                                                                                                    |       |                   | Required Information |
| TemplateSetting Name<br>Roles                      | Invoice Sendout [{"order":"1", "name":"Signer 1", "email":"somename1@somedomain.com", "allow_forwarding":"yes"},{"order":"2", "name":"Signer 2", "email":"somename2@somedomain.com", "allow_forwarding":"yes"}] | Owner | Somename Lastname |                      |
| Subject<br>Body                                    | Signature Request Please sign the invoice attached.                                                                                                    |       |                   |                      |
| Trigger Field<br>Name                              |                                                                                                    |       |                   |                      |
| Automatically Send<br>Master Object<br>Skip to End |                                                                                                    |       |                   |                      |
|                                                    | Save Save & New Cancel                                                                                                    |       |                   |                      |

#### SignNow Attachments

Button Code:

https://cuda-signnow.na78.visual.force.com/apex/signnow\_templates?id={!Opportunity.Id}
&type=opportunity&view=attachments

Usage:

Send an Attachment for Signature with the SignNow Attachments Button.

1. Click on the *SignNow Attachments* button in your object.

| Sample Op                 | р                      |                             |                   | Customize Page    | e   Edit Layout   Printable View   Help for this Page | ? |
|---------------------------|------------------------|-----------------------------|-------------------|-------------------|-------------------------------------------------------|---|
| + Hide Feed Click to a    | add topics: 🕜          |                             |                   |                   |                                                       |   |
| Post File Write something | <i>ছ</i> New Task      | More 🔻                      |                   | Share             | Follow Followers                                      |   |
| Show All Update           | es 🔻                   |                             |                   |                   | No followers.                                         |   |
| There are no updates.     |                        |                             |                   |                   |                                                       |   |
| Products [0]   Open Acti  | ivities [0]   Activity | History [0]   Notes & Attac | hments [3]   Cont | act Roles [0]   F | Partners [0]   Competitors [0]   Stage History [1]    |   |
|                           |                        | Edit Delete Clone           | e Send with Sig   | Now 2.0 Signl     | Now 2.0 Pre Selected Template                         |   |
| Opportunity Detail        |                        | SignNow 2.0 Template        | Settings SignNo   | w 2.0 Template    | Settings & Pre Selected Template                      |   |
|                           |                        | SignNow Attachments         | 2.0               |                   |                                                       |   |
| Opportunity Owner         | Somename L             | astname [Change]            |                   | Amount            |                                                       |   |
| Private                   |                        |                             | Exp               | ected Revenue     |                                                       |   |
| Opportunity Name          | Sample Opp             |                             |                   | Close Date        | 1/5/2018                                              |   |
| Account Name              |                        |                             |                   | Next Step         |                                                       |   |

Select an attachment from the list and click on it.
 Use the Search bar to find the required attachment
 if the entire list isn't displayed on the page.

| Attachments                           |                                          |  |  |
|---------------------------------------|------------------------------------------|--|--|
| Search the Attachments of this Record |                                          |  |  |
| SN Agreement 818479 (sent).pdf        | Created On: 2018-01-09T10:15:19.000+0000 |  |  |
| Invoice_Template (sent).pdf           | Created On: 2018-01-05T13:43:52.000+0000 |  |  |
| Invoice_Template_for_All (sent).pdf   | Created On: 2018-01-05T12:32:52.000+0000 |  |  |

3. Enter a name for your document.

Click *Edit Document* to open the document in SignNow and edit it (add fillable fields, checkboxes, dropdowns, etc.).

Click Add Annotations to add Salesforce annotation fields to your document.

Click *Next* to proceed to the Data Binding settings or *Skip Document Options* if all the required settings have already been set.

4. In the *Salesforce Data Binding* section you can pre-fill the template with data form the Salesforce record or to update the Salesforce record's fields when the document is filled.

Click Finish to apply changes or Previous to go back to Setup Document.

| Docu                                            | Document Options |  |  |  |  |  |
|-------------------------------------------------|------------------|--|--|--|--|--|
| 1) SETUP DOCUMENT 2) DATA BINDI                 | NG               |  |  |  |  |  |
| Please enter document name: SN Agreement 818479 |                  |  |  |  |  |  |
| Edit Document                                   |                  |  |  |  |  |  |
| Add                                             | Annotations 💉    |  |  |  |  |  |
| Next Skip Document Options                      |                  |  |  |  |  |  |

| Document Options                 |                                      |  |  |  |
|----------------------------------|--------------------------------------|--|--|--|
| 1) SETUP DOCUMENT 2) D/          | ATA BINDING                          |  |  |  |
| Туре:                            |                                      |  |  |  |
| Enter Salesforce Record Type:    | SALESFORCE_RECORD_TYPE (Opportunity) |  |  |  |
|                                  |                                      |  |  |  |
| Fields:                          |                                      |  |  |  |
| SignNow field type: text SignNow | Role: Signer 1                       |  |  |  |
| Enter Salesforce Record Field:   | SALESFORCE_FIELD_NAME                |  |  |  |
| Update Salesforce record field   | Append from Salesforce record field  |  |  |  |
|                                  |                                      |  |  |  |
|                                  |                                      |  |  |  |

5. Enter recipient details and click Send to send the attachment. Use Advanced Settings to protect your document with a password, set an expiration date and add a reminder.

| Send Document For Signing |                                                              |  |  |  |  |  |
|---------------------------|--------------------------------------------------------------|--|--|--|--|--|
| SN Agreement 8            | SN Agreement 818479 sent                                     |  |  |  |  |  |
| (1) Signer 1              | 1) Signer 1 sfacc14+001@gmail.com                            |  |  |  |  |  |
| ✓ Advance sett            | ings                                                         |  |  |  |  |  |
| сс                        | ###@## ###@## ###@##                                         |  |  |  |  |  |
| Subject                   | Superviser Needs Your Signature                              |  |  |  |  |  |
| Body                      | Superviser invited you to sign document SN Agreement 818479. |  |  |  |  |  |
|                           |                                                              |  |  |  |  |  |
| Send                      |                                                              |  |  |  |  |  |

#### SignNow Quotes (for the Quotes object only)

Button Code:

https://cuda-signnow.na78.visual.force.com/apex/signnow\_templates?id={!Quote.Id}
&type=quote&view=quotes

**Note:** before adding the SignNow Quotes button, the Quotes object must be enabled for your Organization. Use Quick Find to locate the *Quotes Settings* and check the *Enable Quotes* box.

| quote O Q                        | Quote Settings                                                                                                    | for this Page 🕜 |
|----------------------------------|----------------------------------------------------------------------------------------------------|-----------------|
| Expand All   Collapse All        | Enable or disable quotes for your organization. This feature allows users to create a quote and email a PDF of the quote to customers. |                 |
| Build                            | Enable Quotes                                                                                                    |                 |
| Customize Quotes Quotes Settings | 3 4 Save Cancel                                                                                                    |                 |

Select the page layouts that should include the Quotes related list by checking the respective boxes (Opportunity

#### Page Layout Selection

Help for this Page 🕜

Select the page layouts that should include the Quotes related list. The related list will be added as the last related list on these page layouts. The related list will not appear on any pages if you do not select a layout. To change the location of this related list on the page, you will need to customize the page layout.

| Page Layout Name                                     |  |  |  |  |
|------------------------------------------------------|--|--|--|--|
| Opportunity (Marketing) Layout                       |  |  |  |  |
| Opportunity (Sales) Layout                           |  |  |  |  |
| Opportunity (Support) Layout                         |  |  |  |  |
| 1 Opportunity Layout                                 |  |  |  |  |
|                                                      |  |  |  |  |
| Append to users' personal related list customization |  |  |  |  |
|                                                      |  |  |  |  |
| 2 Save Cancel                                        |  |  |  |  |
|                                                      |  |  |  |  |

Proceed to step 4 in this guide to Create a SignNow Quotes button for the Quotes object.

Usage:

Send Quotes with the SignNow Quotes Button.

**Note:** before adding the SignNow Quotes button, the Quotes object must be enabled for your Organization. Use Quick Find to locate the *Quotes Settings* and check the *Enable Quotes* box.

1. In your object (Opportunity in the example) click *Quotes*. Select a Quote or create a new one and on the Quote page click *Create PDF*.

\_\_\_\_\_

| ouote Nan            | ne                   |                                                                                       |
|----------------------|----------------------|---------------------------------------------------------------------------------------|
|                      |                      | Customize Page   Edit Layout   Printable View   Help for this Page 🔞                  |
| « Back to Sample Opp |                      |                                                                                       |
| <u>(</u>             | Quote Line Items [0] | Quote PDFs [0]   Open Activities [0]   Activity History [0]   Notes & Attachments [0] |
| Quote Detail         |                      | Edit Delete Create PDF Email Quote 🔁 Start Sync SignNow Quotes 2.0                    |
| Quote Number         | 0000002              | Expiration Date                                                                       |
| Quote Name           | Quote Name           | Syncing                                                                               |
| Opportunity Name     | Sample Opp           | Status Draft                                                                          |
| Account Name         |                      | Description                                                                           |
| -                    |                      |                                                                                       |
| Totals               |                      |                                                                                       |

| Totals       |        |                       |        |
|--------------|--------|-----------------------|--------|
| Subtotal     | \$0.00 | Тах                   | \$5.00 |
| Discount     | 0.00%  | Shipping and Handling | \$3.00 |
| Total Price  | \$0.00 | Grand Total           | \$8.00 |
|              |        |                       |        |
| Prepared For |        |                       |        |
| Contact Name |        | Phone                 |        |
| Email        |        | Fax                   |        |
|              |        |                       |        |

2. A new PDF document with your Quote details will be generated. Click *Save* to *Quote*.

| CN              |                     |               |                              |                       |
|-----------------|---------------------|---------------|------------------------------|-----------------------|
| Company Address | US                  |               | Created Date<br>Quote Number | 1/10/2018<br>00000002 |
| Prepared By     | Somename Lastname   | e             |                              |                       |
| Linai           | Slace 14+002@gmail. | com           |                              |                       |
|                 |                     |               | Subtotal                     | \$0.00                |
|                 |                     |               | Discount                     | 0.00%                 |
|                 |                     |               | Total Price                  | \$0.00                |
|                 |                     |               | Tax                          | \$5.00                |
|                 |                     |               | Shipping and                 | \$3.00                |
|                 | (                   | Save to Quote | Save and Email Quote         | Cancel                |

3. On your Quote page click *SignNow Quote*.

| Suote Name           |                      |                                                                                       |  |  |  |  |
|----------------------|----------------------|---------------------------------------------------------------------------------------|--|--|--|--|
|                      |                      | Customize Page   Edit Layout   Printable View   Help for this Page 🕜                  |  |  |  |  |
| « Back to Sample Opp |                      |                                                                                       |  |  |  |  |
|                      | Quote Line Items [0] | Quote PDFs [1]   Open Activities [0]   Activity History [0]   Notes & Attachments [1] |  |  |  |  |
| Quote Detail         |                      | Edit Delete Create PDF Email Quote 😂 Start Sync SignNow Quotes 2.0                    |  |  |  |  |
| Quote Number         | 0000002              | Expiration Date                                                                       |  |  |  |  |
| Quote Name           | Quote Name           | Syncing                                                                               |  |  |  |  |
| Opportunity Name     | Sample Opp           | Status Draft                                                                          |  |  |  |  |
| Account Name         |                      | Description                                                                           |  |  |  |  |
| ▼ Totals             |                      |                                                                                       |  |  |  |  |
| Subtotal             | \$0.00               | Tax \$5.00                                                                            |  |  |  |  |
| Discount             | 0.00%                | Shipping and Handling \$3.00                                                          |  |  |  |  |
| Total Price          | \$0.00               | Grand Total \$8.00                                                                    |  |  |  |  |

4. Select your PDF document from the quote record list. Use the Search bar to find the required quotes if the list doesn't fit on the page.

| Quotes |  |
|--------|--|
|        |  |

| Search this Records quotes | Q                                        |
|----------------------------|------------------------------------------|
| Quote Name_V1.pdf          | Created On: 2018-01-10T11:46:48.000+0000 |

5. Click *Edit Document* to open the document in SignNow and edit it (add fillable fields, checkboxes, dropdowns, etc.).

Click Add Annotations to add Salesforce annotation fields to the document.

When you've finished editing, click *Next* to proceed to Data Binding settings or *Skip Document Options* if all required settings have been configured.

| Document Options     |                 |               |                       |
|----------------------|-----------------|---------------|-----------------------|
| 1) SETUP DOCUMENT    | 2) DATA BINDING |               |                       |
| Please enter documen | t name:         | Quote Name_V1 |                       |
|                      | Edit Docun      | nent 🖸        |                       |
|                      | Add Annota      | tions 💉       |                       |
| Next                 |                 |               | Skip Document Options |

Choose Data Binding if you want to update Salesforce object record fields using data from a filled document or update document fields with Salesforce data. When done, click Finish.

6. In the window that will open next, enter recipient details and click Send to send the quote out to be e-signed. Use Advanced Settings to protect your document with a password, set an expiration date and add a reminder.

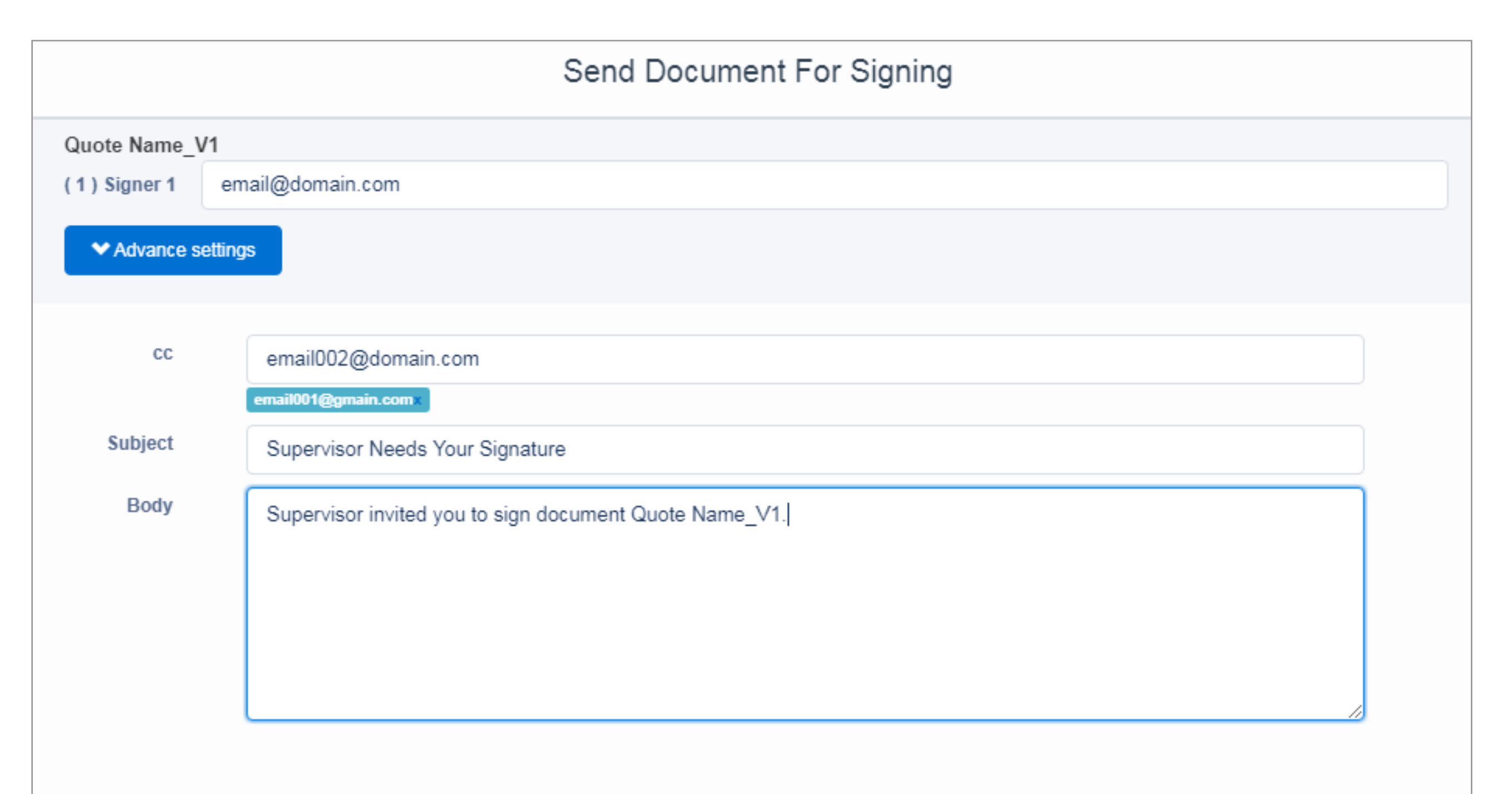

| Send |  |  |
|------|--|--|

### SignNow Bulk Invite

Button Code:

https://cuda-signnow.na78.visual.force.com/apex/signnow\_templates?id={!Contact.Id}
&type=contact&view=bulk\_invite&bulk\_invite\_type=contact&bulk\_email\_field=Email

Usage:

Collaborate on a document with a group of recipients by sending it using the SignNow Bulk Invite button.

To send an invite, click *Bulk Invite* on your object page.

| Contact Detail | Edit Delete Clone       | Bulk Invite |  |
|----------------|-------------------------|-------------|--|
| Contact Owner  | Name Last Name [Change] | Phone       |  |
| Name           | New Contact             | Home Phone  |  |
| Account Name   |                         | Mobile      |  |
| Title          |                         | Other Phone |  |
| Department     |                         | Fax         |  |
| Birthdate      |                         | Email       |  |
| Reports To     | [View Org Chart]        | Assistant   |  |

| -               |                                   |                  |                                   |
|-----------------|-----------------------------------|------------------|-----------------------------------|
| Lead Source     |                                   | Asst. Phone      |                                   |
| Mailing Address |                                   | Other Address    |                                   |
| Languages       |                                   | Level            |                                   |
| Created By      | Name Last Name, 3/19/2018 1:28 AM | Last Modified By | Name Last Name, 3/19/2018 1:28 AM |
| Description     |                                   |                  |                                   |
|                 | Edit Delete Clone Bulk Invite     |                  |                                   |

Select required contacts from the Records list by checking the boxes next to their names and clicking Next.

Alternatively, click Upload CSV to upload the list of your contacts in .csv format from your device.

**Note:** If you would like to send a Bulk Invite using a CSV file, make sure to prepare one using a commaseparated list for all required record IDs inside.

\_\_\_\_\_

\_\_\_\_\_

|   |            | SignNow       |                          |                  |
|---|------------|---------------|--------------------------|------------------|
| Ľ | Logout     |               |                          |                  |
| 2 | Upload CSV | Records       |                          | Next             |
|   | Search rec | ords          |                          | Q                |
|   |            | Name          | Email                    | Created Date     |
|   |            | Sean Forbes   | sean@edge.com            | 2018/03/19 07:41 |
|   | 1          | Jack Rogers   | jrogers@burlington.com   | 2018/03/19 07:41 |
|   |            | Pat Stumuller | pat@pyramid.net          | 2018/03/19 07:41 |
|   |            | Andy Young    | a_young@dickenson.com    | 2018/03/19 07:41 |
|   |            | Tim Barr      | barr_tim@grandhotels.com | 2018/03/19 07:41 |
|   |            |               |                          |                  |

• Click Upload CSV in the Upload CSV List of Record ID's pop-up.

| Upload CSV List of Record Id's |  |
|--------------------------------|--|
|                                |  |

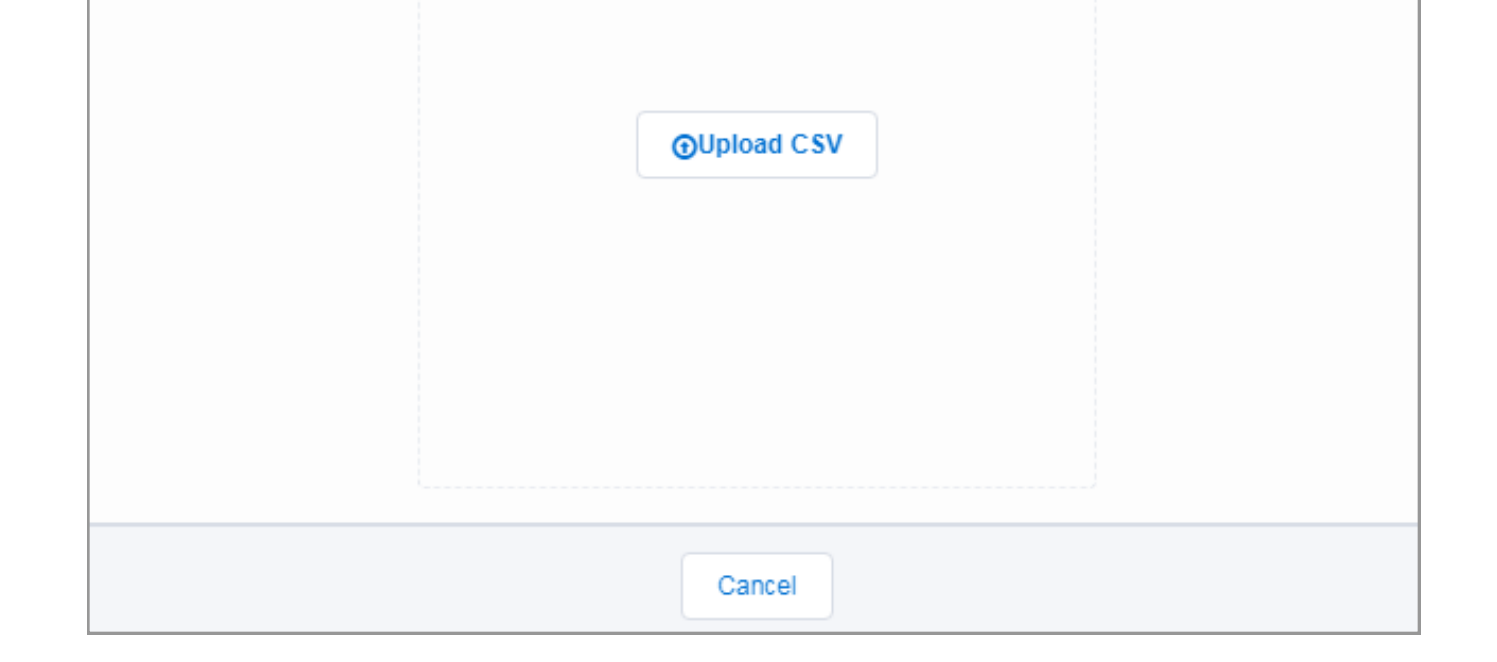

• When your file has been uploaded, click *Next*.

| Logout         |         |      |
|----------------|---------|------|
| Upload CSV     | Records | Next |
| Search records |         | Q    |

Select a document from the list to be sent, click on it.

| SignNow                  |                                                |                                      |  |
|--------------------------|------------------------------------------------|--------------------------------------|--|
|                          | Templates                                      |                                      |  |
| Search SignNow Templates |                                                | Q                                    |  |
| 🖆 Templates              |                                                |                                      |  |
|                          |                                                |                                      |  |
| Certificate 001          | sfacc14+045@gmail.com                          | Select An Option                     |  |
| Certificate 001          | sfacc14+045@gmail.com<br>sfacc14+045@gmail.com | Select An Option    Select An Option |  |

Specify a name for the new document and click Submit.

| Generate new Document       |               |  |  |
|-----------------------------|---------------|--|--|
| Please enter document name: | Agreement 001 |  |  |
|                             | Submit Cancel |  |  |

In the Signer field, enter {contact\_bulk.Email} to send your Bulk Invite to the recipients selected on the previous step (by selecting the contacts or uploading the CSV file).

Alternatively, enter emails in the standard form ###@###. In this case, the Bulk Invite will only be sent to those emails that you've specified. Enter emails for cc'd recipients in the standard form if needed.

Enter {contact\_bulk.RECORD\_FIELD\_NAME} in the subject and the body of your Bulk Invite to automatically populate them with respective record fields data.

| ( | Certificate 001<br>1 ) Signer 1 |                                                                    |   |
|---|---------------------------------|--------------------------------------------------------------------|---|
|   | {contact_bulk.En                | nail} or ###@##                                                    |   |
|   | ✓ Advance settin                | gs                                                                 |   |
|   | cc 2                            | ###@## ###@##                                                      |   |
|   | Subject                         | sfacc14+045@gmail.com Needs Your Signature                         |   |
|   | Body                            | sfacc14+045@gmail.com invited you to sign document Certificate 001 |   |
|   |                                 |                                                                    | - |
|   | Send Bulk Invite                |                                                                    |   |

When finished, click Send Bulk Invite.

#### **Additional Parameters for Button Codes**

If you want to get rid of some repetitive steps or adjust additional settings for your SignNow buttons, you can add some additional parameters to the button codes. This will allow you to automate particular processes and perform certain actions faster.

### Preset CC emails

Each time you send your documents out to be e-signed, you can add additional emails of recipients who will get a notification once a document has been signed. If you'd like particular CC'd recipients to be specified automatically when creating a signature request, you can use preset CC emails for your sending.

To do so, add &cc= and add the required emails to the end of your button code. Add as many emails as you need separating them with a comma. It should look as follows:

https://cuda-signnow.na78.visual.force.com/apex/signnow\_templates?id={!Opportunity.Id}
&type=opportunity&cc=mail01@domain.com,email02@domain.com,email03@domain.com

In this case, the additional emails will be automatically added to the form being sent each time you create a

### **Edit Preset Emails for Templates**

If you have preset emails for templates in your SignNow application, they will be automatically added each time you create a signature request without the ability to change them.

In case you'd like to edit preset emails each time you send templates out for signing, add <code>&option=edit\_email</code> in your button code. This should look as follows:

https://cuda-signnow.na78.visual.force.com/apex/signnow\_templates?id={!Opportunity.Id}
&type=opportunity&option=edit\_email

### Hide SignNow bar

Adding this parameter allows you to hide the SignNow bar from the page when creating a signature request.

| SignNow |          |                   |                                 |                      |
|---------|----------|-------------------|---------------------------------|----------------------|
|         | Logout   |                   |                                 | Show Group Templates |
|         |          |                   | Templates                       |                      |
|         | Search   | SignNow Templates |                                 | Q                    |
|         | 🕋 Templa | ates              |                                 |                      |
|         |          | 🗎 i-751instr 1    | huzykevych.iryna@pdffiller.team | Select An Option     |
|         |          | ▶ W-2             | huzykevych.iryna@pdffiller.team | Select An Option     |

To activate this option, add the below parameter to the button code. This will look as follows:

https://cuda-signnow.na78.visual.force.com/apex/signnow\_templates?id={!Opportunity.Id}
&type=opportunity&hide\_bar=true

## Redirect to the Salesforce Record Page after Sending an E-Signature Request

You can skip repetitive steps and go straight back to the Salesforce object record page once the signature request has been sent with SignNow. Save your time by adding this parameter to your button's code.

This option will automatically redirect you to the Salesforce object record page each time you have sent your documents out to be e-signed.

The code will look as follows:

https://cuda-signnow.na78.visual.force.com/apex/signnow\_templates?id={!Opportunity.Id}
&type=opportunity&redirect=true

### **Salesforce Data Binding**

Easily update data in Salesforce object records or data in your documents with the Data Binding option. The Salesforce object record fields will be updated using data from a filled document and the documents will be updated with data from Salesforce object record fields. To do this, follow a step-by-step instruction below:

1. Click the necessary button on your Salesforce object record page (Send with SignNow in the example):

|                      | Products (0)   Open Activities (0)   Activity History (0)   Notes & Attachments (5+)   Contact Roles (0)   Partners (0)   Competitors ( | 01 L Stage |
|----------------------|----------------------------------------------------------------------------------------------------|------------|
|                      |                                                                                                    | 21 1 51696 |
|                      | Edit Delete Clone Send With SignNow 2.0                                                                                                 |            |
| Opportunity Owner    | Amount                                                                                                    | \$18,00    |
| Private              | Expected Revenue                                                                                                    | \$1,800    |
| Opportunity Name     | Sample Opportunity Close Date                                                                                                    | 6/29/2     |
| Account Name         | Burlington Textiles Corp of America Next Step                                                                                           | l.         |
| Туре                 | Stage                                                                                                    | Prospe     |
| Lead Source          | Probability (%)                                                                                                    | 10%        |
|                      | Primary Campaign Source                                                                                                    | I          |
| Order Number         | Main Competitor(s)                                                                                                    | 1          |
| Current Generator(s) | Delivery/Installation Status                                                                                                    | l.         |
| Tracking Number      |                                                                                                    |            |
| Created By           | New Name New Last Name, 6/25/2018 4:31 AM Last Modified By                                                                              | New N      |

2. On the page that will open next, choose the document you need and in the Select an Option menu, choose Salesforce Data Binding:

| Logout | Logout              |                                 |                                         |  |  |
|--------|---------------------|---------------------------------|-----------------------------------------|--|--|
|        |                     | Templates                       |                                         |  |  |
| Search | n SignNow Templates |                                 | Q                                       |  |  |
|        | i-751instr 1        | huzykevych.iryna@pdffiller.team | Select An Option                        |  |  |
|        | ▶ W-2               | huzykevych.iryna@pdffiller.team | Edit Template<br>Salesforce Annotations |  |  |
|        | 🖹 i-192             | huzykevych.iryna@pdffiller.team | Select An Option                        |  |  |

The Data Binding settings window will open:

|                                  | Data Binding                         |
|----------------------------------|--------------------------------------|
| Туре:                            |                                      |
| Enter Salesforce Record Type:    | SALESFORCE_RECORD_TYPE (Opportunity) |
| Fielder                          |                                      |
| SignNow field type: text SignNow | Role: Signer 1                       |
| Enter Salesforce Record Field:   | SALESFORCE_FIELD_NAME                |
| Update Salesforce record field   | Append from Salesforce record field  |
| SignNow field type: text SignNow | Role: sfacc1615+1                    |
| Enter Salesforce Record Field:   | SALESFORCE_FIELD_NAME                |
| Update Salesforce record field   | Append from Salesforce record field  |
|                                  |                                      |
|                                  | Submit Cancel                        |

Note that for Quotes and Attachments, go to the Document Options. Next, proceed to the Data Binding tab:

| Document Options                                                              |                                      |  |  |  |
|-------------------------------------------------------------------------------|--------------------------------------|--|--|--|
| 1) SETUP DOCUMENT 2) D                                                        | ATA BINDING                          |  |  |  |
| Type:<br>Enter Salesforce Record Type:                                        | SALESFORCE_RECORD_TYPE (Quote)       |  |  |  |
| Fields:<br>SignNow field type: text SignNow<br>Enter Salesforce Record Field: | Role: Signer 1 SALESFORCE FIELD NAME |  |  |  |
| Update Salesforce record field                                                | Append from Salesforce record field  |  |  |  |
|                                                                               |                                      |  |  |  |
| Previous Finish                                                               |                                      |  |  |  |

3. Specify your current Salesforce record type and the fields you'd like to populate data from.

Use proper checkboxes to update the fields in Salesforce records or in the document.

If the Update Salesforce record field is checked, then the Salesforce record fields will be updated with the data from your document fields.

If the Append from Salesforce record field is selected, then document fields will be updated with the data from Salesforce record fields.

If both are checked, then the document fields will be updated with the data from Salesforce record fields and then after a user has changed it, it will be populated in the Salesforce record fields.

#### **Salesforce Annotations**

Easily add Salesforce Annotation Fields to your SignNow templates and connect them to the Salesforce object record fields with Salesforce Annotations. Once your customers have received your template, such fields will be automatically filled with data from the particular Salesforce object record fields you have previously specified.

This section will guide you through the process of adding Salesforce annotations to your SignNow templates.

1. In your object, click on the Send with SignNow button.

|                                                                       | All 🔻 Q Search Salesforce                                               | <b>★</b>                                      | 🗄 ? 🌣 🌲 👼             |
|-----------------------------------------------------------------------|-------------------------------------------------------------------------|-----------------------------------------------|-----------------------|
| SignNow Home Setup SNInvitees 🗸                                       | Enable SignNow Remote Update 🛛 TemplateSettings 🧹 🛛 SignNow Documents 🦴 | <ul> <li>* Sample Opportunity X Mo</li> </ul> | orev 0                |
| Opportunity<br>Sample Opportunity                                     | (677 NMU/##77 - 2738-2497 //#=***********************************       | + Follow Edit New C                           | ase New Note 🗨        |
| Account Name Close Date Burlington Textiles Corp of America 6/29/2020 | Amount Opportunity Owner<br>\$18,000.00 New Name New Last Name          |                                               | Delete<br>Clone       |
|                                                                       | A Serve Directory of Commences Directory of Commences                   |                                               | Change Owner          |
| Prospecting Qualification Needs Anal                                  | Value Prop Id. Decisio Perception Proposal/P Negotiatio                 | Closed Var                                    | Use DaDaDocs          |
|                                                                       |                                                                         | r                                             | SendToSign            |
| ACTIVITY CHATTER DETAILS                                              |                                                                         | Products (0)                                  | Send With SignNow 2.0 |
|                                                                       |                                                                         | Notes & Attachments (3+)                      | SignNow Attachments   |

2. The Template tab will open. In the Select Option dropdown menu, select your desired template, choose Salesforce Annotations to add Salesforce annotation fields to your document in SignNow.

| Logout                   |                                 | Show Group Templates                                         |
|--------------------------|---------------------------------|--------------------------------------------------------------|
|                          | Templates                       |                                                              |
| Search SignNow Templates |                                 | Q                                                            |
| i-751instr 1             | huzykevych.iryna@pdffiller.team | Select An Option                                             |
| 🔲 🖹 W-2                  | huzykevych.iryna@pdffiller.team | Edit Template Salesforce Annotations Salestorce Uata Binding |
| 🗆 🖹 i-192                | huzykevych.iryna@pdffiller.team | Select An Option                                             |

#### Alternatively, on your Salesforce object record page, click the SignNow Attachments button.

| -                                                                     | All 👻 Q Search Salesforce                                      |                            | ? 🌣 🏚 💽              |
|-----------------------------------------------------------------------|----------------------------------------------------------------|----------------------------|----------------------|
| SignNow Home Setup SNInvitees 🗸                                       | Enable SignNow Remote Update  TemplateSettings                 | Imple Opportunity 🗙 More 🔻 | • •                  |
| Opportunity<br>Sample Opportunity                                     | + 1<br>+                                                       | Follow Edit New Case       | New Note 👻           |
| Account Name Close Date Burlington Textiles Corp of America 6/29/2020 | Amount Opportunity Owner<br>\$18,000.00 New Name New Last Name | D                          | )elete<br>:lone      |
| Prospecting Qualification Needs Anal                                  | Value Prop Id. Decisio Perception Proposal/P Negotiatio        | Closed Mar U               | Change Owner         |
| ACTIVITY CHATTER DETAILS                                              | Pro                                                            | ducts (0) S                | end With SignNow 2.0 |
|                                                                       | I Not                                                          | tes & Attachments (3+)     | IgniNow Attachments  |

In the Attachments tab, click on the template you want to add Salesforce Annotations to.

| SignNow                               |   |
|---------------------------------------|---|
| Logout                                |   |
| Attachments                           |   |
| Search the Attachments of this Record | Q |

| i-192 (sent).pdf          | Created On: 18/7/2018 12:18 |
|---------------------------|-----------------------------|
| i-751instr 1 (signed).pdf | Created On: 17/7/2018 16:21 |
| New Document 1.pdf        | Created On: 10/7/2018 16:53 |

In the Document Options section, click the Add Annotations button at the bottom.

| 1) SETUP DOCUMENT 2     | 2) DATA BINDING |                |  |
|-------------------------|-----------------|----------------|--|
| Please enter document n | ame:            | New Document 1 |  |
|                         | Edit Docur      | ment 🖸         |  |
|                         | Add Annota      | ations 💉       |  |

3. Once the template has been opened, click Salesforce Field in the upper left corner. Then, drag and drop the field wherever you need in the document.

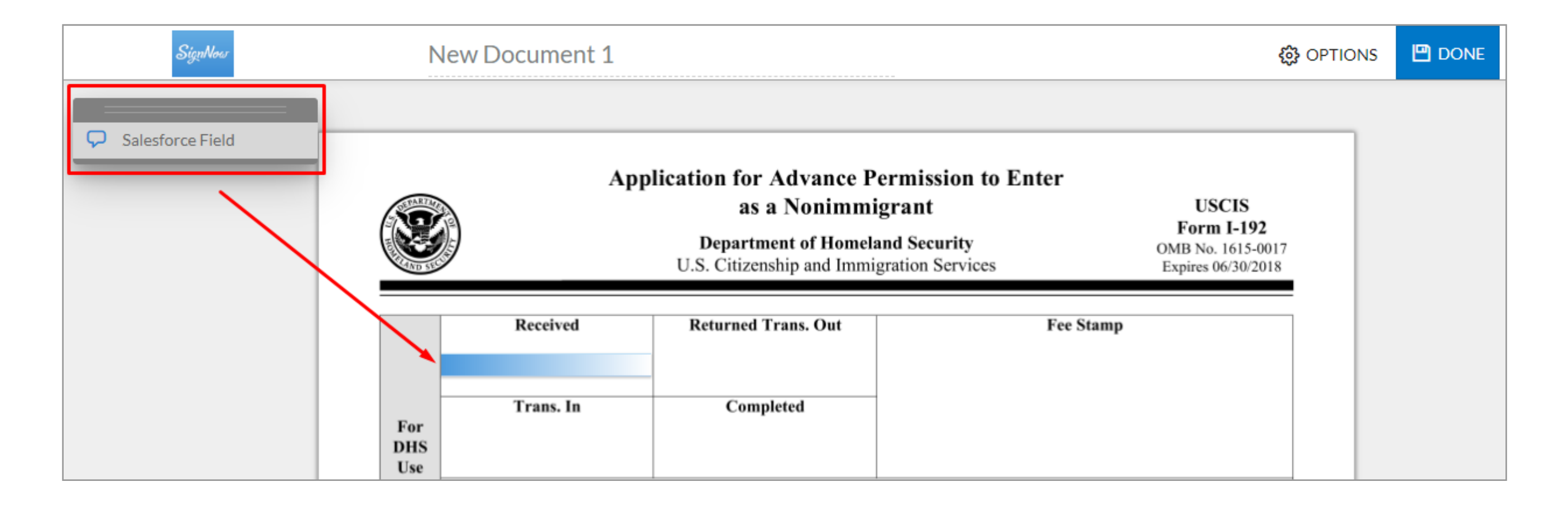

4. In the field you've added, specify the Salesforce object and the Salesforce object record field which the Salesforce annotation field will be populated with. It is required to enter the object's name first, then type the field's name you want to get data from, separating them with a full stop.

| SignNow          | New Document 1                              | () OPTIONS | 💾 DONE |
|------------------|---------------------------------------------|------------|--------|
|                  |                                             |            |        |
| Salestorce Field | Application for Advance Permission to Enter |            |        |

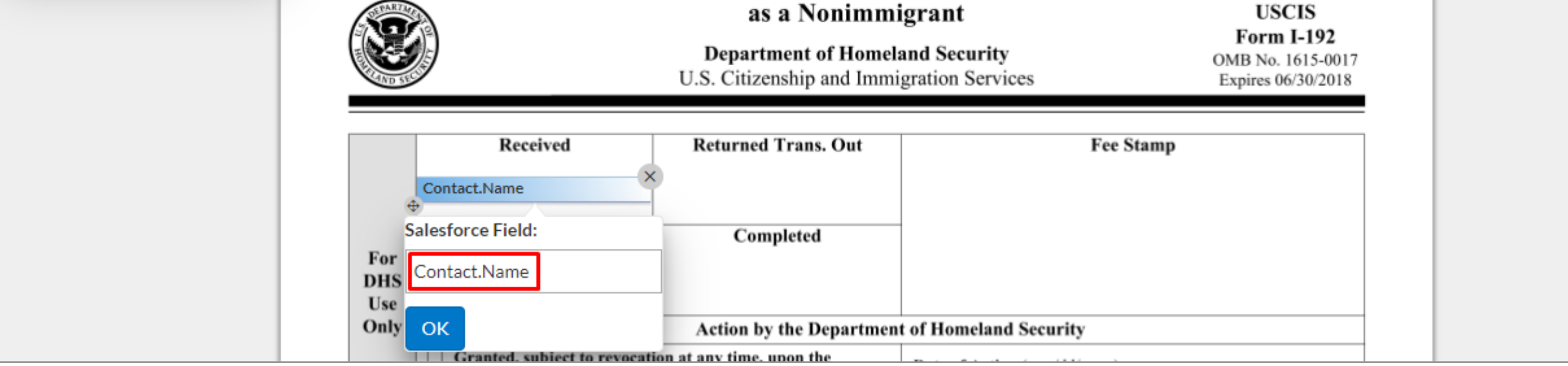

When the Salesforce object and field names have been specified, click OK.

**Note:** You can connect information from the current object as well as from its parent objects to the Salesforce annotations. In this case, you have to enter the current object's name, its parent object's name and then specify the needed Salesforce field's name.

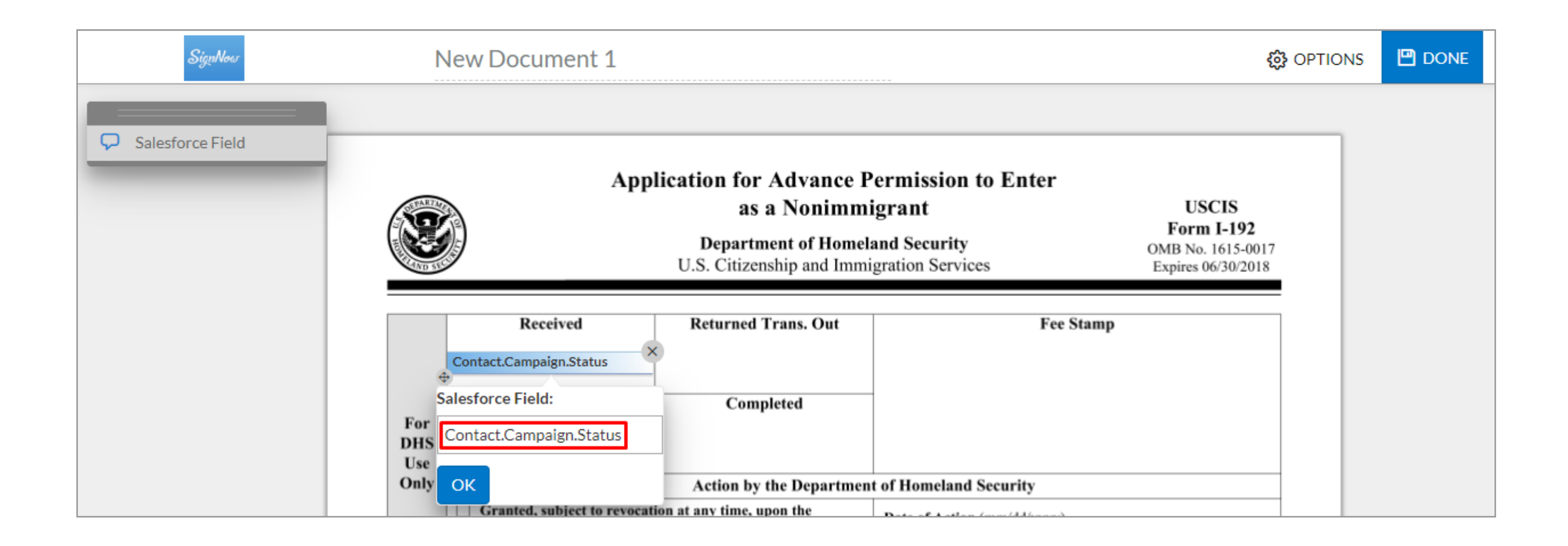

Once the Salesforce Annotations fields have been added, click Done in the upper right corner to save your settings.

That's it! Now you can send your template out for signing to recipients. When they open your document, it will have its Salesforce Annotations fields populated with data from the specified Salesforce object.

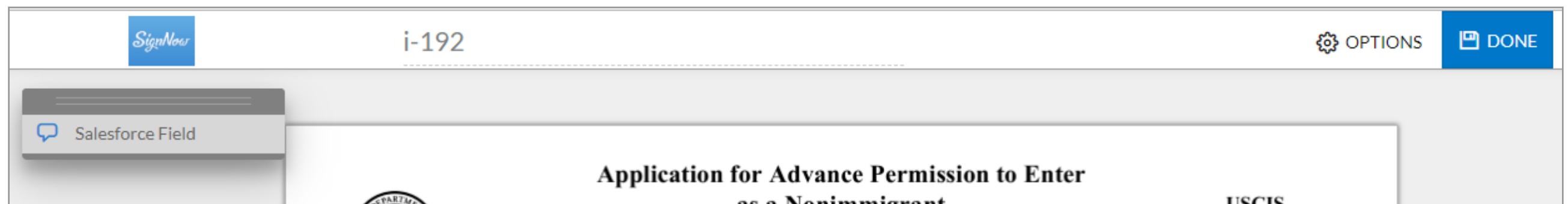

|                   |                    | as a Nonimm<br>Department of Homel<br>U.S. Citizenship and Immi | igrant<br>and Security<br>gration Services | USCIS<br>Form I-192<br>OMB No. 1615-0017<br>Expires 06/30/2018 |
|-------------------|--------------------|-----------------------------------------------------------------|--------------------------------------------|----------------------------------------------------------------|
|                   | Received           | Returned Trans. Out                                             | Fee St                                     | amp                                                            |
| T.                | Trans. In          | Completed                                                       | -                                          |                                                                |
| For<br>DHS<br>Use | Opportunity.Amount |                                                                 |                                            |                                                                |
| Only              |                    | Action by the Departmen                                         | t of Homeland Security                     |                                                                |
|                   |                    | tion at any time, upon the                                      |                                            |                                                                |

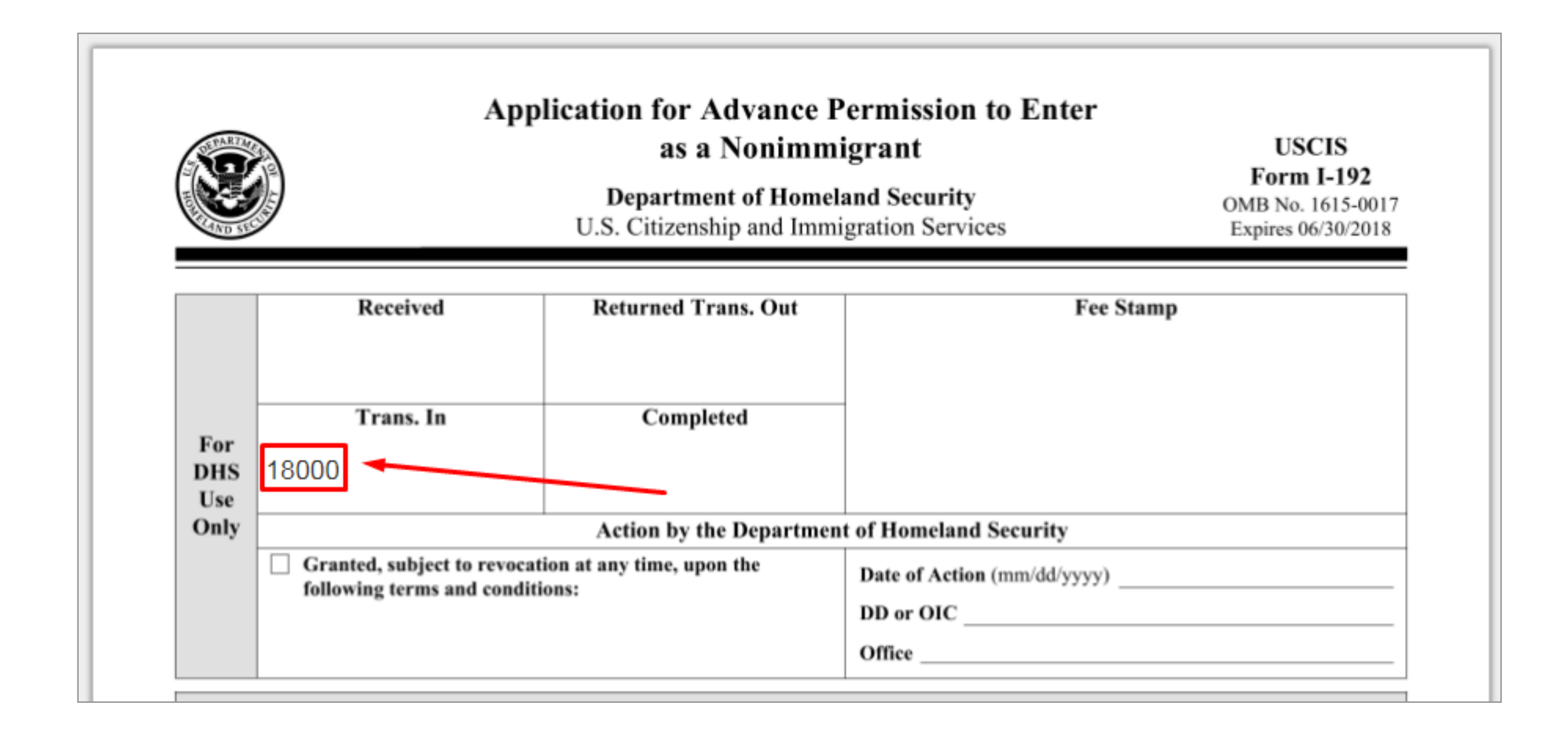

If you want to customize the line height or font size of the text to be added, go to the TemplateSettings section in the main menu. Then choose New to create a new TemplateSetting.

In the window that will open next enter the TemplateSetting name, then skip to the Annotation Config section and specify the desirable line height as well as font size for the text to be added using the following syntax:

"annotation\_config":{
 "line\_height": 30,
 "size": 25}

When finished, click Save.

That's it! Now the font size of text to be added to the Salesforce Annotations fields will be exactly you've specified in your TemplateSettings.

| New TemplateSettin              | ng                                                               |
|---------------------------------|------------------------------------------------------------------|
| TemplateSetting Edit            | 3 Save Save & New Cancel                                         |
| Information                     |                                                                  |
| TemplateSetting Name<br>Roles 🧭 | Font Size 25                                                     |
|                                 |                                                                  |
| Subject                         |                                                                  |
| Body                            |                                                                  |
| Name                            |                                                                  |
| Automatically Send              |                                                                  |
| Skip to End                     |                                                                  |
| Annotation Config 🥝             | annotation_config":{"line_height": <u>30,</u> "size": <u>25}</u> |

#### **Document Status**

Easily track the status of your documents you have sent out to be e-signed as well as instantly get all details about documents sent such. To do this, just add SignNow Status canvas or SignNowStatuses to your object page.

### **Canvas Status**

View, update or cancel your signature requests as well as download signed documents directly in the SignNow Status canvas. All the sent requests are shown in the table with the following details: name of the document (or group of documents), recipient email(s), status (pending or fulfilled), date sent, date signed and date of expiration.

Follow these steps to add it to your record page. On your object page click *Edit Layout* (alternatively, use Quick Find to select the object page and then click *Edit*).

Select Canvas Apps, find sn\_status\_canvas, drag and drop it in the object information area.

| Save  Quick Save Preview A                 | As 🔻 Cancel   📀 Und                    | lo 🔷 Redo 🛛 🔳 Layout Properties |
|--------------------------------------------|----------------------------------------|---------------------------------|
| Mobile & Lightning                         | Q Quick Find Canvas                    | s Name                          |
| Actions                                    | + ■ Section                            | sn_status_canvas 2              |
| Expanded Lookups                           | * <mark>■</mark> Blank Space           | snstatus                        |
| Related Lists                              | eurowaxcudasignte                      | sntemplates                     |
| Visualforco Pagos                          | sn_canvas                              |                                 |
| Canvas Apps 1                              |                                        |                                 |
|                                            |                                        |                                 |
| Tracking Number S                          | ample Tracking Number                  | Status                          |
| System Information (Header<br>Created By S | er visible on edit only)<br>ample User | Last Modified By Sample User    |
| Description Information (H                 | leader visible on edit only            | n                               |
|                                            |                                        | Sn_status_canvas                |
| Custom Links (Header not v                 | visible)                               |                                 |
| Delivery Status                            |                                        |                                 |

Click on the wrench icon to set your sn\_status\_canvas properties.

| Description Information | (Header visible on edit only) |
|-------------------------|-------------------------------|
| sn_status_canvas        |                               |
|                         |                               |
|                         |                               |
|                         |                               |
|                         |                               |
|                         |                               |
|                         |                               |
|                         | n status, canvas (Scrollbars) |
|                         |                               |
|                         |                               |

You can set the width and height as well as enabling or disabling scrollbars and the label. It is recommended to set a height of at least 600 pixels as anything smaller may limit some canvas functionality. Click *OK* to apply changes.

| Canvas App Prope       | rties   | × |
|------------------------|---------|---|
| Width (in pixels or %) | 100%    |   |
| Height (in pixels)     | 600     |   |
| Show scrollbars        |         | - |
| Show label             |         |   |
| 0                      | KCancel |   |

That's it! Now the Sign Status canvas has been added to your object page. Follow the instruction below to learn how to use it.

| SignNov            | v                                |           |                 |                 |                                   |                  |               |
|--------------------|----------------------------------|-----------|-----------------|-----------------|-----------------------------------|------------------|---------------|
| Show Bulk Invite I | Logs                             |           |                 |                 |                                   |                  | Show canceled |
| NAME               | SENT TO                          | STATUS    | DATE SENT       | DATE SIGNED     | EXPIRATION                        | OPTIONS          |               |
| i-751instr 1       | (1) sfacc1615@gmail.com (signed) | fulfilled | 10/7/2018 13:53 | 17/7/2018 13:21 | sfacc1615@gmail.com (9/8/2018)    | Select An Option | •             |
| i-192              | (1) sfacc1615+1@gmail.com        | pending   | 18/7/2018 9:18  |                 | sfacc1615+1@gmail.com (17/8/2018) | Select An Option | •             |

#### 1. Update a Signature Request

If you don't hear back from your customers or your documents haven't been signed, you can update or cancel

your signature request. To do this, proceed to the document with a pending status and click the Options tab. In the Select an Option dropdown, choose your desired action

| STATUS    | DATE SENT       | DATE SIGNED     | EXPIRATION                        | OPTIONS                                                                  |
|-----------|-----------------|-----------------|-----------------------------------|--------------------------------------------------------------------------|
| fulfilled | 10/7/2018 13:53 | 17/7/2018 13:21 | sfacc1615@gmail.com (9/8/2018)    | Select An Option                                                         |
| pending   | 18/7/2018 9:18  |                 | sfacc1615+1@gmail.com (17/8/2018) | Select An Option                                                         |
|           |                 |                 |                                   | Select An Option<br>Replace Signer<br>Advanced Settings<br>Cancel Invite |

Select *Replace Signer* to replace a recipient. Specify a new email address and click *Submit*.

| pending    | 15/1/2018 14:43 |                | sfacc14+005@gmail.com (14/2/2018)  | Select An Option |
|------------|-----------------|----------------|------------------------------------|------------------|
|            |                 |                |                                    | Select An Option |
| ponding    | 16/1/2018 0.00  |                | sface11+005@amail.com (15/2/2018)  | Replace Signer   |
| pending    | 10/1/2010 9.09  |                | Siace 14+005@gmail.com (15/2/2010) | Advance Settings |
|            |                 |                |                                    | Cancel Invite    |
| f. Ifilled | 1011/0010 0.10  | 1014/0010 0.14 | nourolavi@gradil.com (15/0/0010)   |                  |

Select Advanced settings to set or change a document password, modify the expiration date or set a reminder for your recipients.

| pending      | 15/1/2018 14:43          | sfacc14+005@gmail.com (14/2/2018)    | Select An Option |
|--------------|--------------------------|--------------------------------------|------------------|
|              |                          |                                      | Select An Option |
| pending      | 16/1/2018 9.09           | sfacc14+005@gmail.com (15/2/2018)    | Replace Signer   |
| pending      | 10/1/2010 3.03           | Sidec 14 · 000@gmail.com (15/2/2010) | Advance Settings |
|              |                          |                                      | Cancel Invite    |
| - I) C ICU I | 10/1/0010010010010010010 |                                      |                  |

\_\_\_\_\_

\_\_\_\_\_

Note: Learn more about how to add a password to a document in SignNow.

Select *Cancel Invite* to cancel an invite and remove it from the list.

| pending | 15/1/2018 14:43 | sfacc14+005@gmail.com (14/2/2018) | Select An Option                                       |
|---------|-----------------|-----------------------------------|--------------------------------------------------------|
| pending | 16/1/2018 9:09  | sfacc14+005@gmail.com (15/2/2018) | Select An Option<br>Replace Signer<br>Advance Settings |
| e 1011  |                 |                                   | Cancel Invite                                          |

Click Show Canceled to display all the invites including the canceled ones.

|           |                 |                 |                                   |                  | Show canceled |
|-----------|-----------------|-----------------|-----------------------------------|------------------|---------------|
| STATUS    | DATE SENT       | DATE SIGNED     | EXPIRATION                        | OPTIONS          |               |
| fulfilled | 10/7/2018 13:53 | 17/7/2018 13:21 | sfacc1615@gmail.com (9/8/2018)    | Select An Option | ¥             |
| pending   | 18/7/2018 9:18  |                 | sfacc1615+1@gmail.com (17/8/2018) | Select An Option | •             |

#### 2. Download Signed Documents

Once a document has been signed by a recipient, you can download it to your computer in a few clicks directly from the Status Canvas. For this, proceed to the Options tab and click the arrow near Select an Option. In the dropdown menu, choose Download Signed Document to save the document to your device.

Alternatively, select Download Signed Document with Audit History to save the document along with all detailed information for changes made.

| secure e                      | signature                                  |                                                              |                                                                         | S           | ignNow                                      |
|-------------------------------|--------------------------------------------|--------------------------------------------------------------|-------------------------------------------------------------------------|-------------|---------------------------------------------|
| ignNow E-Sign<br>ocument name | nature Audit Log<br>e: i-751instr 1        | 2do/fo88d76b6a08                                             | a0                                                                      |             |                                             |
| ocument page                  | count: 10                                  | 2004100007000000                                             | 40                                                                      |             |                                             |
| ocument page                  | count: 10<br>Event                         | By                                                           | Server Time                                                             | Client Time | IP Address                                  |
| Ocument page<br>Client        | Event<br>Uploaded Document                 | By<br>huzykevych.iryna@pdffiller.team                        | Server Time<br>2018-07-10 01:51:35 pm UTC                               | Client Time | IP Address<br>34.207.222.25                 |
| Ocument page<br>Client<br>N/A | Event<br>Uploaded Document<br>Added a Text | By<br>huzykevych.iryna@pdffiller.team<br>sfacc1615@gmail.com | Server Time<br>2018-07-10 01:51:35 pm UTC<br>2018-07-17 01:21:22 pm UTC | Client Time | IP Address<br>34.207.222.25<br>217.20.164.1 |

#### SignNow Statuses

Instantly view the status of your documents sent out for e-signing as well as full info for documents such as name, ID, creator, record it is related to etc., with SignNow Statuses.

Currently, *SignNowStatuses* are preset for the following objects:

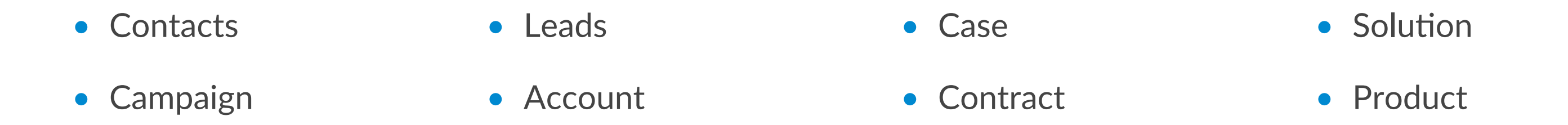

The instructions below will guide you through the process of adding SignNowStatuses to the record pages related to the object mentioned above.

On your object record page click *Edit Layout* (alternatively, use Quick Find to select the object page and then click *Edit*).

Select Related Lists, find *SignNowStatuses*, then drag and drop it in the object information area. Once finished, click *Save*.

| Save 🔻 Quick Save Preview As 🔻 Cancel 🔷 Undo 🔊 Redo 📑 Layout Properties                                  |                  |                    |                     |                 |                 |      |  |
|----------------------------------------------------------------------------------------------------|------------------|--------------------|---------------------|-----------------|-----------------|------|--|
| Fields A Quick Find Related List Name                                                                    |                  |                    |                     |                 |                 |      |  |
| Buttons                                                                                                  | Activity History | Cases              | Files               | Open Activities | SignNowStatuses |      |  |
| Quick Actions                                                                                            | Approval History | Content Deliveries | Groups              | Opportunities   |                 |      |  |
| Mobile & Lightning                                                                                       | Assets           | CudaSign Documents | HTML Email Status   | Quotes          |                 |      |  |
| Actions<br>Expanded Lookups                                                                              | Campaign History | Data Integration   | Notes & Attachments | Related Content |                 |      |  |
| Related Lists                                                                                            |                  |                    |                     |                 | _               |      |  |
| Related Lists                                                                                            |                  |                    |                     |                 |                 |      |  |
| Description Sa                                                                                           | ample Text       |                    |                     |                 |                 |      |  |
| Custom Links (Header visible on detail only) Mobile Cards (Salesforce mobile only)  Account Name Twitter |                  |                    |                     |                 |                 |      |  |
| Related Lists                                                                                            |                  |                    |                     |                 |                 |      |  |
|                                                                                                    | SignNowStatus    | ses                | Neur                |                 |                 |      |  |
| Opportunities                                                                                            |                  |                    | New                 | Store           | A               | unt  |  |
| Opportunity Name                                                                                         |                  |                    |                     | Stage           | Amot            |      |  |
| Sample Text                                                                                              |                  |                    |                     | Sample Text     | \$123.          | 5.45 |  |
|                                                                                                    |                  |                    |                     |                 |                 |      |  |

#### Click on the wrench icon to set the properties for your SignNowStatuses.

You can select fields to display the related list as well as re-order them.

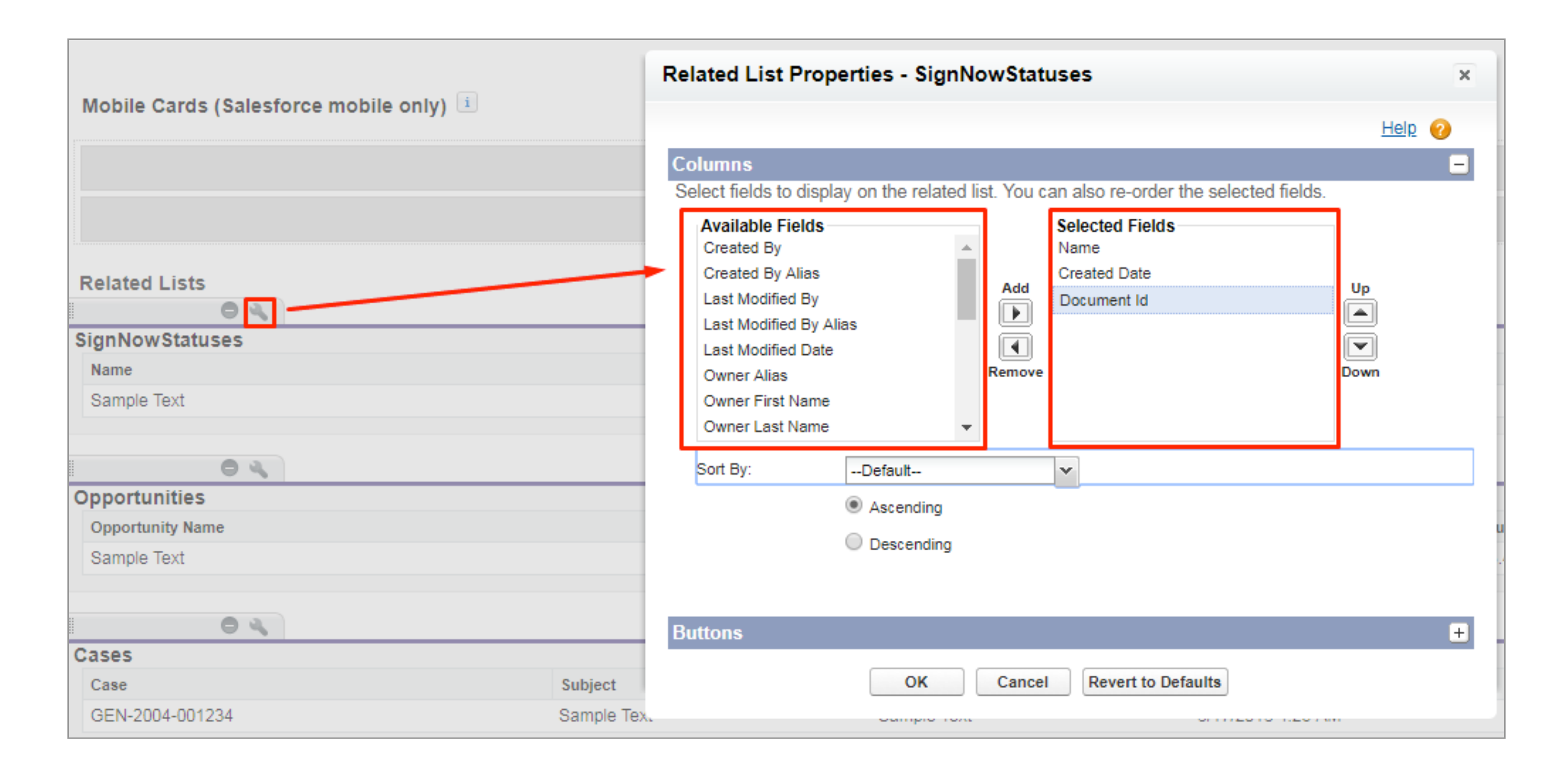

That's it! SignNowStatuses has now been added to your object record page. Once you have sent a document for e-signing, it will automatically appear in the SignNowStatuses.

| Ms. Babara Levy                  |                                                                                                    |                   |
|----------------------------------|----------------------------------------------------------------------------------------------------|-------------------|
| You<br>Tube                      |                                                                                                    |                   |
| + Show Feed Click to add topics: |                                                                                                    |                   |
|                                  | SignNowStatuses [1]   Opportunities [0]   Cases [2]   Open Activities [0]   Activity History [0]   Campaign History [0] | ]]   <u>Notes</u> |
| Contact Detail                   | Edit Delete Clone Send With SignNow                                                                                     |                   |
| Contact Owner                    | New Name New Last Name [Change]                                                                                         |                   |
| Name                             | Ms. Babara Levy                                                                                                    |                   |
| Account Name                     | Express Logistics and Transport                                                                                         |                   |
| Title                            | SVP, Operations                                                                                                    |                   |
| Department                       | Operations                                                                                                    |                   |
| Birthdate                        | 5/14/1935                                                                                                    |                   |
| Reports To                       | [View Org Chart]                                                                                                    |                   |
| Lead Source                      | Word of mouth                                                                                                    |                   |
| Mailing Address                  | 620 SW 5th Avenue Suite 400<br>Portland, Oregon 97204<br>United States                                                  | C                 |
| Languages                        | English                                                                                                    |                   |
| Created By                       | New Name New Last Name, 6/24/2018 3:18 PM                                                                               | Las               |
| Description                      |                                                                                                    |                   |
|                                  | Edit Delete Clone Send With SignNow                                                                                     |                   |
| SignNowStatuses                  | New SignNowStatus                                                                                                    |                   |
| Action Name                      |                                                                                                    |                   |
| Edit   Del New Document 1        |                                                                                                    |                   |

Click on a document to view its status and details.

| SignNowStatus Detail |              |                                                    | Edit Delete Clone     |  |  |
|----------------------|--------------|----------------------------------------------------|-----------------------|--|--|
|                      | Nam          | e New Document 1                                   |                       |  |  |
|                      | Statu        | s pending                                          |                       |  |  |
|                      | Record I     | d 0031H00001s2DBsQAM                               |                       |  |  |
|                      | Record Typ   | e Contact                                          |                       |  |  |
|                      | Sent T       | <ul> <li>1) <u>sfacc1615+1@gmail.cc</u></li> </ul> | om                    |  |  |
|                      | SN_Documet_I | d 35a8ba585f7e9dc92e6c4                            | 98ad28342be11e8f4de   |  |  |
|                      | Created B    | y New Name New Last Nar                            | ne, 8/17/2018 5:01 AM |  |  |
|                      |              |                                                    | Edit Delete Clone     |  |  |
| SNEmails             |              |                                                    | New SNEmail           |  |  |
| Action               | Order Emai   | I                                                  |                       |  |  |
| Edit   Del           | 1 sfacc      | 1615+1@gmail.com                                   |                       |  |  |

If you want to add SignNowStatuses for objects that are not in the list mentioned above, follow the instructions below.

Switch to the SignNow application and in the main menu choose the SignNowStatuses section. Then, click the arrow icon on the right.

| Note: If the SignNowStatuses section doesn't appear in the main menu, click the plus icon and find it in the |
|----------------------------------------------------------------------------------------------------|
| All Tabs list.                                                                                               |

| Enable SignNow Remote Update Template Settings | SignNow Documents | Administrator Settings | Administrator Settings 2.0 | SignNow Automated Invites | +                   |
|------------------------------------------------|-------------------|------------------------|----------------------------|---------------------------|---------------------|
| SignNowStatuses<br>Home                        |                   |                        |                            | H                         | elp for this Page 🕜 |
| View: All ▼ Go! Edit   Create New View         |                   |                        |                            |                           |                     |
| Recent SignNowStatuses                         | New               |                        |                            | Rec                       | ently Viewed ▼      |
| Name                                           |                   |                        |                            |                           |                     |
| New Document 1                                 |                   |                        |                            |                           |                     |
| <u>i-192</u>                                   |                   |                        |                            |                           |                     |
|                                                |                   |                        |                            |                           |                     |
|                                                |                   |                        |                            |                           |                     |
|                                                |                   |                        |                            |                           |                     |
|                                                |                   |                        |                            |                           |                     |
|                                                |                   |                        |                            |                           |                     |

Click on a document to view its status and details.

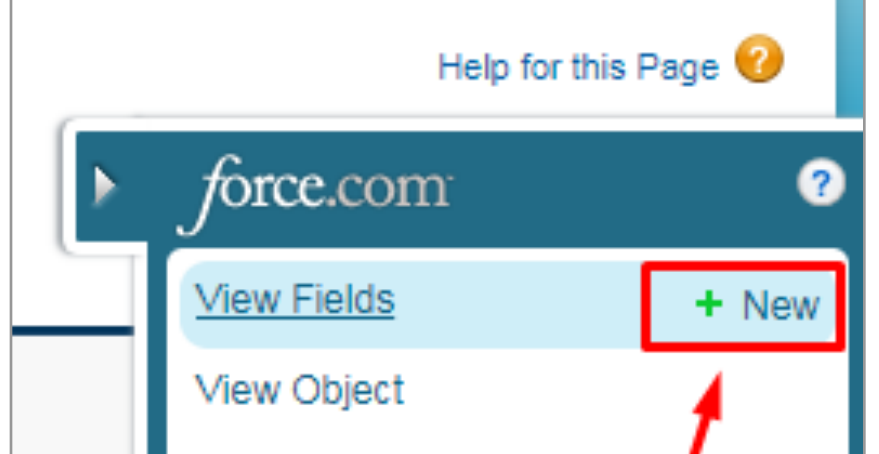

On the next page, choose the field type by selecting Lookup Relationship and set the object you want to add SignNowStatuses for.

Once you have finished, the SignNowStatuses will be automatically added to your object page.

| Edit Columns       |
|--------------------|
| Edit Columns       |
| Edit Tab           |
| <br>Edit App       |
| <br>View Approvals |
|                    |

#### **Administrator Settings**

#### Store Documents in Salesforce Org

Specify the document storage for your SignNow documents. Save SignNow documents in your current Salesforce object record or leave them in your SignNow application.

1. In the upper right of your Salesforce org main menu, select SignNow.

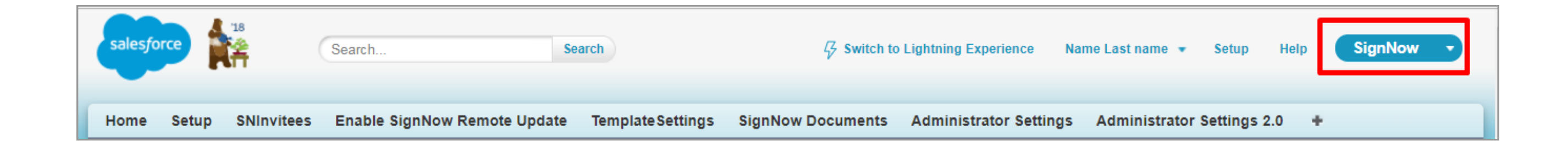

2. Select Administrator Settings 2.0 tab.

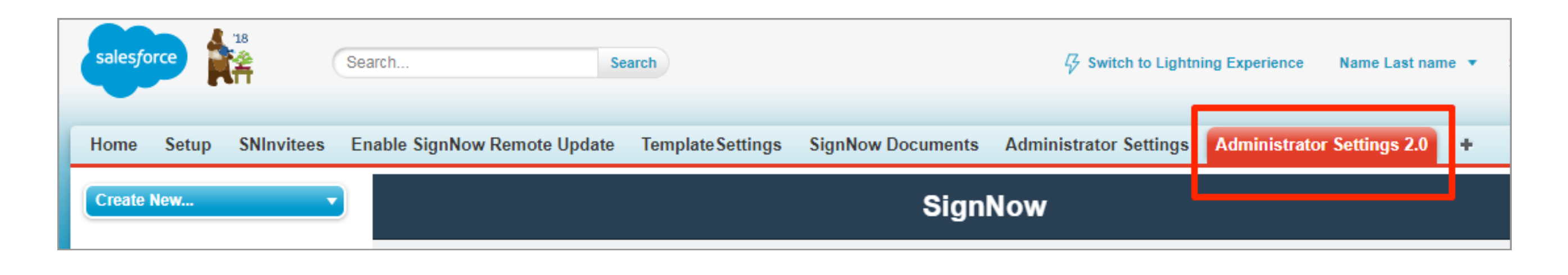

3. On the page that will open next, uncheck the Save Documents on Salesforce checkbox to save documents in your SignNow application. To save the changes, click the Submit button.

| nable SignNow Remote Update        | Template Settings           | SignNow Documents | Administrator Settings | Administrator Settings 2.0 |
|------------------------------------|-----------------------------|-------------------|------------------------|----------------------------|
|                                    | Si                          | gnNow             |                        |                            |
| System<br>Save Docu<br>2<br>Submit | Admin<br>uments on Salesfor | 1<br>rce          |                        |                            |

**Note:** If the Save Documents on Salesforce checkbox remains unchecked, all the documents from your SignNow application will still be automatically saved in your current Salesforce object record.